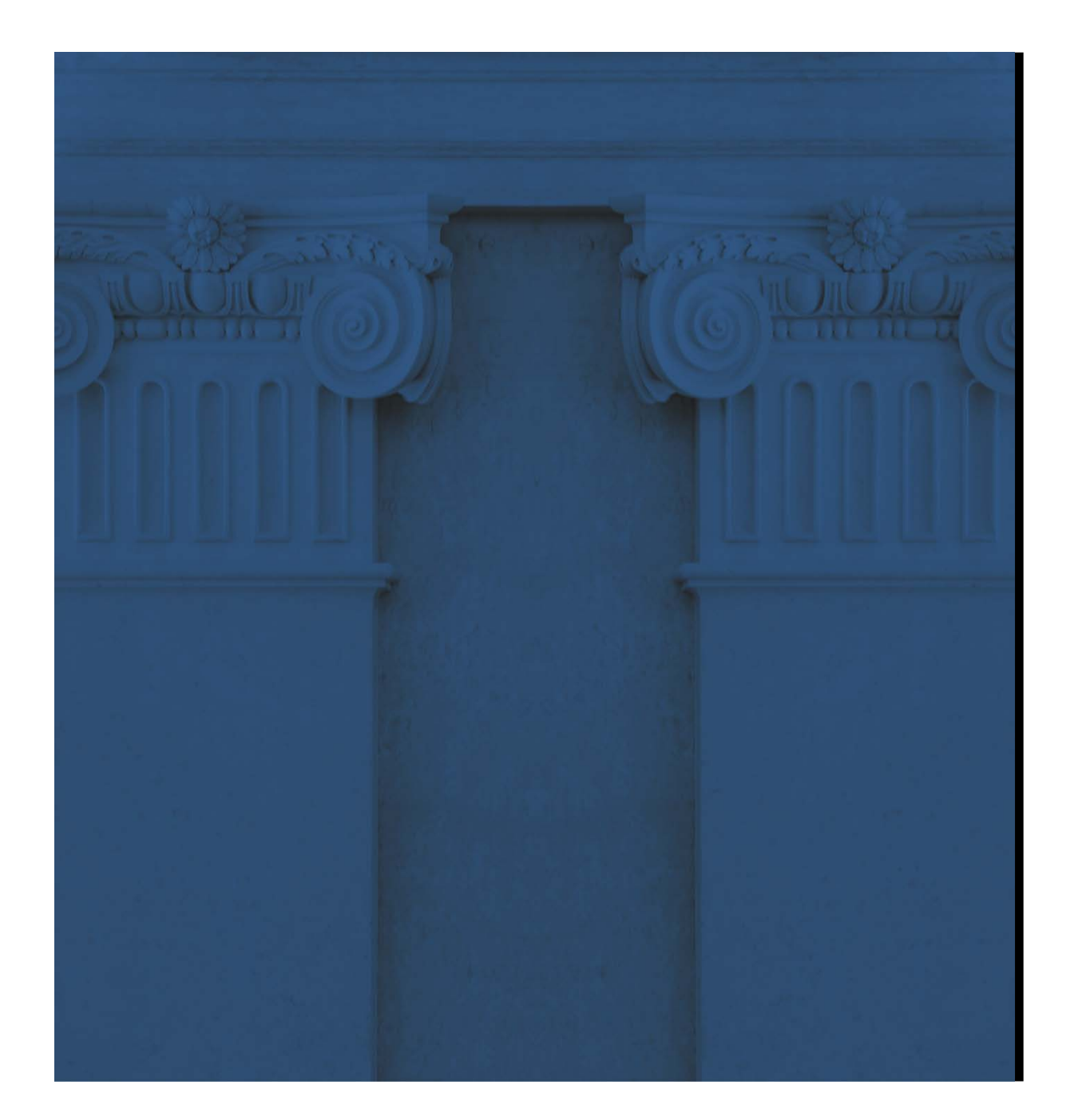

# ECMS EUROSYSTEM COLLATERAL MANAGEMENT SYSTEM

## SESSÃO DE FORMAÇÃO

24 OUTUBRO 2024 | LISBOA

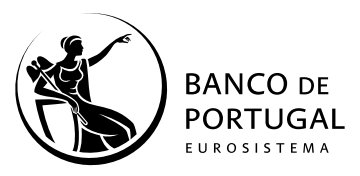

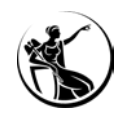

# AGENDA

#### 01 TESTES FUNDAMENTAIS Em que ponto estamos?

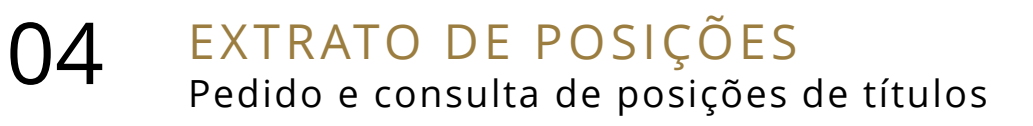

02 SUBSCRIÇÃO DE MENSAGENS Conceitos principais e como subscrever 05 EXTRATO DE TRANSAÇÕES Pedido e consulta de transações de títulos liquidadas

03 POSIÇÃO GLOBAL DA POOL Disponibilização de informação sobre posições de ativos e crédito 06 CONTACTOS E INFORMAÇÃO DE REFERÊNCIA

Como chegar até nós e onde encontrar informação sobre o projeto

01.1 Objetivos01.2 Testes realizados até agora01.3 O que falta fazer

01

## **OBJETIVOS:**

- 1. Garantir que Bancos Centrais e suas comunidades executam um determinado número de casos de teste positivos e simples.
- 2. Garantir que não há disrupções em Produção causadas por preparação inadequada dos atores ECMS, protegendo os Bancos Centrais e suas comunidades da ocorrência de riscos sistémicos.
- 3. Garantir que as funcionalidades mais utilizadas pelos Bancos Centrais e suas comunidades funcionam adequadamente.

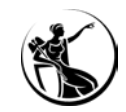

## TESTES REALIZADOS ATÉ AGORA:

- 1. Mobilização e desmobilização doméstica de ativos de garantia (testes 1 e 3)
- 2. Cancelamento de mobilização e de desmobilização doméstica de ativos de garantia (testes 2 e 4)
- 3. Alteração da linha de crédito máxima (teste 11)
- 4. Alteração de *credit freezing* (teste 12)
- 5. Mobilização e desmobilização manual de *cash* na sequência de *margin call* (testes 8 e 9)
- 6. Pedido de facilidade de cedência de liquidez (teste 19)
- 7. Operações de mercado aberto (testes 13 a 18)
- 8. Anúncio e confirmação de eventos corporativos (testes 25 a 30)

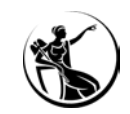

## O QUE FALTA FAZER:

- 1. Transferência de ativos de garantia para a *pool* na sequência de crédito intradiário não reembolsado no T2S (teste 10)
- 2. Execução de facilidade de cedência de liquidez automática (teste 20)
- 3. Processamento de pedido de posição global da *pool* (teste 21)
- 4. Processamento de pedido de extrato de posições (teste 22)
- 5. Processamento de pedido de extrato de transações (teste 23)

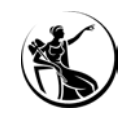

## O QUE FALTA FAZER:

- 1. Transferência de ativos de garantia para a *pool* na sequência de crédito intradiário não reembolsado no T2S (teste 10)
- 2. Execução de facilidade de cedência de liquidez automática (teste 20)
- 3. Processamento de pedido de posição global da *pool* (teste 21)
- 4. Processamento de pedido de extrato de posições (teste 22)
- 5. Processamento de pedido de extrato de transações (teste 23)

02.1 Conceitos a reter

- 02.2 Como subscrever
- 02.3 Horários
- 02.4 Como obter a mensagem A2A

02

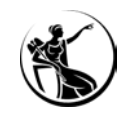

## CONCEITOS A RETER:

- 1. A subscrição de mensagens é feita exclusivamente pelo Banco Central, a pedido da contraparte
- 2. O envio de mensagens A2A é feito para pedidos A2A e U2A
- 3. Toda a informação enviada via A2A é consultável via U2A
- 4. A subscrição é feita por tipo de mensagem ou por função (no caso de mensagens com funções diferentes)
- 5. Possibilidade de subscrição granular por *pool* ou por conta interna
- 6. Pedidos pontuais para o próprio dia retornam a posição/extrato do momento do pedido
- 7. Periodicidade: diária, semanal, mensal ou anual

## COMO SUBSCREVER?

 Antes da entrada em produção → via formulário de registo:

| Select 'ALL' in case you <u>DO NC</u><br>of the messages below. | T WISH TO SUBSCRIBE TO AN | Y MESSAGE, Select 'UPDATED' in case you <u>changed from 'YES' to 'NO' any</u> |                |           |
|-----------------------------------------------------------------|---------------------------|-------------------------------------------------------------------------------|----------------|-----------|
| Purpose                                                         | Message code              | Message Name                                                                  | Subscribed (Y/ | Frequency |
| Collateral and Credit                                           | colr.016                  | Pool Position Report                                                          |                | Daily     |
| Securities Management                                           | semt.002                  | Securities Balance Custody Report                                             |                | Daily     |
| Securities Management                                           | semt.017                  | Securities Transaction Posting Report                                         |                | Daily     |

 Após entrada em produção → via formulário anexo à instrução que substituirá a do COLMS (nº10/2015):

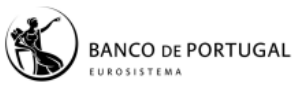

Instrução n.º 10/2015 BO n.º 7 • 15-07-2015

Temas Mercados • Mercados Monetários

#### Índice

Texto da Instrução

Anexo I – Reporte de informação estática

Anexo II - Comunicação de operações de política monetária (em contingência)

Anexo III - Comunicação de instruções relacionadas com a gestão de ativos de garantia (em contingência)

Anexo IV - Pedido de alteração do crédito intradiário no TARGET-PT (em contingência)

Anexo V – Protocolo para representação nos sistemas de informação do Banco de Portugal para a gestão de ativos de garantia e operações de política monetária do Eurosistema e crédito intradiário

Anexo VI – Assinaturas autorizadas para a comunicação de instruções em situação de contingência

Anexo VII – Desativação do "princípio dos quatro-olhos"

#### Texto da Instrução

Assunto: COLMS - Sistema de Gestão de Ativos de Garantia e Operações

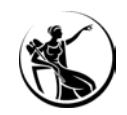

## HORÁRIOS:

| 17ł | 145 18             | 3h 23                                                                    | h30 1h       | 30 6                          | h                               | 17h                                       | 17h4                                          | 15 |
|-----|--------------------|--------------------------------------------------------------------------|--------------|-------------------------------|---------------------------------|-------------------------------------------|-----------------------------------------------|----|
|     | SoD                | NTP                                                                      | MW           | NTP                           | DTP                             | E                                         | oD                                            |    |
|     |                    | Geração e envio do relatório de<br>posição global de <i>pool</i> (19h30) |              |                               |                                 | Geração<br>dos ex<br>posições<br>transaçõ | e envio<br>tratos de<br>s e de<br>ões (17h15) |    |
|     | <b>SoD</b> – Start | of day <b>NTP</b> – Night-time process <b>MW</b> – Mo                    | aintenance w | indow <b>DTP</b> – Day-time p | process <b>EoD</b> – End of Day |                                           |                                               |    |

Horário de Portugal continental

> Pedidos via admi.005 serão processados <u>imediatamente</u> em qualquer horário, exceto durante a janela de manutenção.

## COMO OBTER A MENSAGEM A2A?

1. Subscrição com frequência definida

Realizada pelo BdP a pedido da instituição, via ecrã:

| 05              |
|-----------------|
| ٩               |
| O Crean Q. Sued |
| 08              |
| 8               |
| ٩               |
| 8               |
|                 |
|                 |

2. *Pull mode* (pontual ou programado)

Mensagem admi.005 enviada pelo utilizador A2A da instituição para o ECMS:

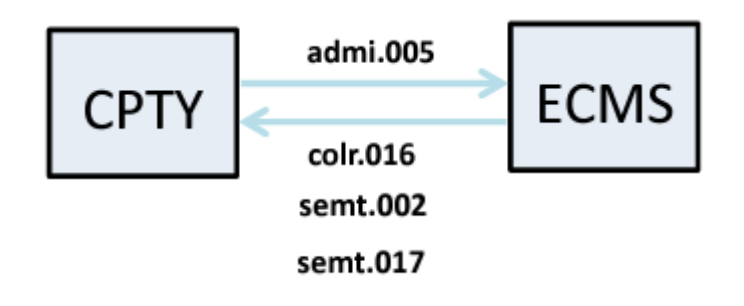

ReportQueryRequestV01 (admi.005.001.01)

3. Download via ecrã (apenas para colr.016)

Utilizador da instituição acede ao ecrã e descarrega a mensagem:

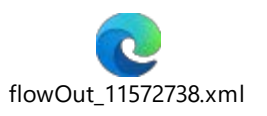

(nomenclatura de mensagem descarregada do ECMS)

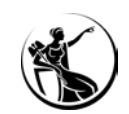

03.1 Consulta U2A vs A2A
03.2 Consultar a subscrição
03.3 Consultar o relatório gerado
03.4 Consultar pedido via admi.005
03.5 Caso de teste relevante

03

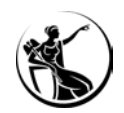

## CONSULTA U2A

#### Pool Overvia POOL POSITIONS ~ EXPOSURE COLLATERAL Marketable Asset Collateral Credit Freezing Total Credit Freezing Externally Managed Collateral 21,000 Cash Collateral **Credit Frenzing Positio** Fixed Term Deposit EURO OMO TRIPARTY COLLATERAL Non EURO OMO Credit Claims Marginal Lending Facility **Total Collateral** Total Exposure ^ Total Collateral Operations **Relative Credit Limit** 2,788,465,472.06 Total Credit 21,000 Total Collateral affected to OMO Total Collateral Value 2,788,465,472.0 CREDIT LINE DETAILS ^ SCL ECL RCL Maximum Credit Line value 2,788,444,472.06 2,788,444,472.06 2,788,444,472.06 99,999,999,999 Insufficient Collateral Collateral Deficit Deficit Econs Credit Line Details

#### Módulo Collateral and Credit > Pool Overview > Pool Overview

### **REPORTE A2A**

#### Subscrição / Pull mode / Download via ecrã

| ▼ <response></response>                                                                            |  |
|----------------------------------------------------------------------------------------------------|--|
| <pre>w<apphdr xmlns="urn:iso:std:iso:20022:tech:xsd:head.001.001.01"></apphdr></pre>               |  |
| ▼ <fr></fr>                                                                                        |  |
| ▼ <fiid></fiid>                                                                                    |  |
| ▼ <fininstnid></fininstnid>                                                                        |  |
| <pre><bicfi>TRGTXETTECM</bicfi></pre>                                                              |  |
| ▼<0thr>                                                                                            |  |
| <id>BGALPTTGXXX</id>                                                                               |  |
|                                                                                                    |  |
|                                                                                                    |  |
|                                                                                                    |  |
|                                                                                                    |  |
| ▼ <to></to>                                                                                        |  |
| ▼ <fiid></fiid>                                                                                    |  |
| ▼ <fininstnid></fininstnid>                                                                        |  |
| <pre><bicfi>BGALPTTGXXX</bicfi></pre>                                                              |  |
| ▼<0thr>                                                                                            |  |
| <id>BGALPTTGXXX</id>                                                                               |  |
|                                                                                                    |  |
|                                                                                                    |  |
|                                                                                                    |  |
|                                                                                                    |  |
| <bizmsgidr>16676958780</bizmsgidr>                                                                 |  |
| <msgdefidr>colr.016.001.04</msgdefidr>                                                             |  |
| <credt>2024-10-15T18:30:20Z</credt>                                                                |  |
|                                                                                                    |  |
| ▼ <document <="" td="" xmlns="urn:iso:std:iso:20022:tech:xsd:colr.016.001.04"><td></td></document> |  |
| <pre>xmlns:xsi="http://www.w3.org/2001/XMLSchema-instance"&gt;</pre>                               |  |
| ▼ <collandxpsrrpt></collandxpsrrpt>                                                                |  |
| ▼ <rptparams></rptparams>                                                                          |  |
| <rptid>PTCLR0000002879</rptid>                                                                     |  |
| ▼ <rptdtandtm></rptdtandtm>                                                                        |  |
| <dttm>2024-10-16T18:30:20Z</dttm>                                                                  |  |
|                                                                                                    |  |
| <frqcy>DAIL</frqcy>                                                                                |  |
| <rptccy>EUR</rptccy>                                                                               |  |
|                                                                                                    |  |
|                                                                                                    |  |

PoolPositionReportV04 (colr.016.001.04)

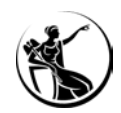

#### CONSULTA U2A (PERMITE VER INFORMAÇÃO DESAGREGADA)

| LATERAL                                          |                              | EXPOSURE                | A             |
|--------------------------------------------------|------------------------------|-------------------------|---------------|
| Marketable Asset Collateral                      |                              | Credit Freezing         |               |
| Domestic Collateral<br>15,258,433.65             | CCBM Collateral 12,034,366.8 | Total Credit Freezing   | 0             |
| Emergency foreign collateral                     | Cross Border Collateral      | Credit Freezing Pos     | 1980          |
| Total Eligible Marketable Asset<br>28.219.004.45 | Securities Position Details  | Euro LPO                |               |
|                                                  |                              | Total Euro LPO Total Eu | ro LPO Margin |

#### Search Result : MA Collateral Position

| 10 💌            | 10 💌              |               |               |                  |                |                  |                             |               |  |  |  |
|-----------------|-------------------|---------------|---------------|------------------|----------------|------------------|-----------------------------|---------------|--|--|--|
| ISIN Code 🖨 🛛 🖓 | Asset Positions 🖨 | ECMS Counterp | CSD 🗢 🔗       | External Asset A | Currency 🗢 🛛 🖓 | Value Before Hai | Collateral Positi           | Is Eligible 🖨 |  |  |  |
| XS2082324018    | 1,000,000         | PT64MA001     | BE0203201340  | BEPTMAPMGTC      | EUR            | 1,001,549.02     | 906,401. <mark>8</mark> 6   | Yes           |  |  |  |
| XS0502286908    | 2,000,000         | PT64MA001     | BE0203201340  | BEPTMAPMGTC      | EUR            | 2,062,613.42     | 2,041,987.29                | Yes           |  |  |  |
| AT0000A1K9F1    | 100,000           | PT64MA001     | AT00000388815 | ATPTMAPOEKB      | EUR            | 76,281.2         | 72,467.14                   | Yes           |  |  |  |
| PTNOBFOM0009    | 15,000,000        | PT64MA001     | PT502962275   | IBLSBGALPTPLX    | EUR            | 15,521,455.48    | 15,288,633.65               | Yes           |  |  |  |
| AT0000A1LLC8    | 100,000           | PT64MA001     | AT00000388815 | ATPTMAPOEKB      | EUR            | 97,234.29        | 95,775.77                   | Yes           |  |  |  |
| GR0128017747    | 4,000,000         | PT64MA001     | GR010         | GRPTMAPBOGS      | EUR            | 4,426,786.85     | 3,87 <mark>3,4</mark> 38.49 | Yes           |  |  |  |
| AT0000A1FAP5    | 4,000,000         | PT64MA001     | AT00000388815 | ATPTMAPOEKB      | EUR            | 3,950,674.52     | 3,930,921.15                | Yes           |  |  |  |
| XS2538441598    | 2,000,000         | PT64MA001     | BE0203201340  | BEPTMAPMGTC      | EUR            | 2,196,038.36     | 2,009,375.1                 | Yes           |  |  |  |

Para mais informações acerca do acesso ao ecrã: consultar a sessão de maio de 2023.

#### REPORTE A2A (INFORMAÇÃO SEMPRE AGREGADA)

▼<CollValtn> <CollId>Fixed Term Deposit Interest</CollId> <CollTp>CFTI</CollTp> <SttlmSts>STLD</SttlmSts> ▼<ValtnAmts> <CollAmt Ccy="EUR">0</CollAmt> <RptdCcyAndAmt Ccy="EUR">0</RptdCcyAndAmt> <MktValAmt Ccy="EUR">0</MktValAmt> </ValtnAmts> </CollValtn> ▼<CollValtn> <CollId>Triparty Collateral</CollId> <CollTp>CTRC</CollTp> <SttlmSts>STLD</SttlmSts> ▼<ValtnAmts> <CollAmt Ccy="EUR">0</CollAmt> <RptdCcyAndAmt Ccy="EUR">0</RptdCcyAndAmt> <MktValAmt Ccy="EUR">0</MktValAmt> </ValtnAmts> </CollValtn> ▼<CollValtn> <CollId>Cash as Collateral</CollId> <CollTp>CASH</CollTp> <SttlmSts>STLD</SttlmSts> ▼<ValtnAmts> <CollAmt Ccy="EUR">0</CollAmt> <RptdCcyAndAmt Ccy="EUR">0</RptdCcyAndAmt> <MktValAmt Ccy="EUR">0</MktValAmt> </ValtnAmts> </CollValtn> ▼<CollValtn> <CollId>Marketable Asset Collateral</CollId> <CollTp>SECU</CollTp> <SttlmSts>STLD</SttlmSts> ▼<ValtnAmts> <CollAmt Ccy="EUR">395531.59</CollAmt> <RptdCcyAndAmt Ccy="EUR">379710.33</RptdCcyAndAmt> <MktValAmt Ccy="EUR">379710.33</MktValAmt> </ValtnAmts> </CollValtn> 10 110 11

SESSÃO DE FORMAÇÃO SOBRE O ECMS

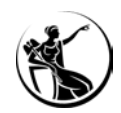

#### CONSULTA U2A (PERMITE VER INFORMAÇÃO DESAGREGADA)

| COLLATERAL                                                                                                    |                                                                                                    |                                                                                                    |                                                                                                    | EXPOSURE                                                                                                    |                                                                                         |                                                                                                    |                                                                                                    |                                                                |
|----------------------------------------------------------------------------------------------------|----------------------------------------------------------------------------------------------------|----------------------------------------------------------------------------------------------------|----------------------------------------------------------------------------------------------------|----------------------------------------------------------------------------------------------------|-----------------------------------------------------------------------------------------|----------------------------------------------------------------------------------------------------|----------------------------------------------------------------------------------------------------|----------------------------------------------------------------|
| Marketable Asset Co                                                                                                    | lateral                                                                                                    |                                                                                                    |                                                                                                    | Credit                                                                                                    | Freezing                                                                                |                                                                                                    |                                                                                                    |                                                                |
| Domestic Collateral                                                                                                    | 15,288,63                                                                                                    | CCBM Collateral                                                                                                    | 12,036,366                                                                                                    | S                                                                                                    | I Credit Freezing                                                                       |                                                                                                    |                                                                                                    | 9                                                              |
| Emergency foreign c                                                                                                    | collateral                                                                                                    | Cross Border Collatera                                                                                                    |                                                                                                    |                                                                                                    |                                                                                         | Credit Freezing Posit                                                                                                    | ben -                                                                                                    |                                                                |
| Total Eligible Market                                                                                                    | abie Asset<br>28,219,00                                                                                                    | Sec.                                                                                                    | urities Position Details                                                                                                    | Euro L                                                                                                    | PO                                                                                      |                                                                                                    |                                                                                                    |                                                                |
|                                                                                                    |                                                                                                    |                                                                                                    |                                                                                                    | Tota                                                                                                    | I Euro LPO                                                                              | Total Eur                                                                                                    | o LPO Margin                                                                                                    |                                                                |
|                                                                                                    |                                                                                                    |                                                                                                    |                                                                                                    |                                                                                                    |                                                                                         | 9,490,000                                                                                                    |                                                                                                    | .0                                                             |
| Externally Managed (                                                                                                    | Collateral                                                                                                    |                                                                                                    |                                                                                                    | Tota                                                                                                    | I Euro LPO Interest                                                                     |                                                                                                    |                                                                                                    |                                                                |
| Externally Managed of Search Result                                                                                                    | Collateral                                                                                                    | Position                                                                                                    |                                                                                                    | Tota                                                                                                    | I Euro LFO Interest                                                                     |                                                                                                    |                                                                                                    |                                                                |
| Extensity Managed 4                                                                                                    | Collateral                                                                                                    | Position                                                                                                    | CSD ÷                                                                                                    | External Asset A                                                                                                    | il Euro LPO Interest                                                                    | ♥ Vaice Before Hal                                                                                                    | Collateral Positi                                                                                                    | Is Eligible ≑                                                  |
| Extensily Managed (<br>Search Result<br>10 •<br>IN Code ¢ ?<br>52082324018                                                                                                    | Collateral Collateral Asset Positions                                                                                      | Position<br>ECMS Counterp<br>PT64MA001                                                                                                    | CSD ♦ ♥<br>BE0203201340                                                                                                    | External Asset A.<br>BEPTMAPMGTC                                                                                             | I Euro LFO Interest Currency \$ EUR                                                     | Vate: Before Hail2                                                                                                    | Collateral Positi~<br>906,401.86                                                                                               | Is Eligible ¢<br>Yes                                           |
| Externally Managed (<br>Search Result<br>IN Code                                                                                                    | MA Collateral F<br>Asset Positions +<br>1,000,000<br>2,000,000                                                             | Position<br>ECMS Counterp<br>PT64MA001<br>PT64MA001                                                                                                    | CSD ♦ ♥ BE0203201340 BE0203201340                                                                                                    | External Asset A.<br>BEPTMAPMGTC<br>BEPTMAPMGTC                                                                              | i Euro LFO Interest<br>Currency ♦<br>EUR<br>EUR                                         | Vaice Before Hait2<br>1,001,545:92<br>2,062,613.42                                                                                                    | Collateral Positi<br>906,401.86<br>8041,987.29                                                                                 | <mark>Is Eligible ≑</mark><br>Yes<br>Yes                       |
| Extensially Managed of<br>Search Result<br>IN Code<br>S2082324018<br>S0502286908<br>F0000A1K9F1                                                                                                    | Asset Positions +<br>1,000,000<br>2,000,000<br>100,000                                                                     | ECMS Counterp.           PT64MA001           PT64MA001           PT64MA001           PT64MA001                                                                                                    | CSD ♦ ♥ BE0203201340 BE0203201340 AT000000388815                                                                                                    | External Asset A.<br>BEPTMAPMGTC<br>BEPTMAPMGTC<br>ATPTMAPOEKB                                                               | iEuro LFO Interest<br>Currency ♦<br>EUR<br>EUR<br>EUR                                   | Vaice Before Hail2<br>1,001,545:22<br>2,062,613.42<br>76,281.2                                                                                                    | Collateral Positi<br>906,401.86<br>8041,987.29<br>72,467.14                                                                    | Is Eligible ♦<br>Yes<br>Yes<br>Yes                             |
| Extensially Managed (<br>Search Result<br>10<br>IN Code<br>S2082324018<br>S0502286908<br>F0000A1 K9F1<br>FN08F0M0009                                                                                                    | Collateral A<br>Asset Positions (*)<br>1,000,000<br>2,000,000<br>100,000<br>15,000,000                                     | ECMS Counterp.           PT64MA001           PT64MA001           PT64MA001           PT64MA001           PT64MA001                                                                                 | <ul> <li>CSD • </li> <li>EE0203201340</li> <li>BE0203201340</li> <li>AT00000388815</li> <li>PT502962275</li> </ul>                                                                        | External Asset A.<br>BEPTMAPMGTC<br>BEPTMAPMGTC<br>ATPTMAPOEKB<br>IBLSBGALPTPLX                                              | Euro LFO Interest<br>Currency ♦<br>EUR<br>EUR<br>EUR<br>EUR<br>EUR                      | <ul> <li>Value Before Hail</li> <li>1,001,545-22</li> <li>2,062,613.42</li> <li>76,281.2</li> <li>15,521,455.48</li> </ul>                                          | Collateral Positif~<br>906,401.86<br>9,041,987.29<br>72,467.14<br>15,288,633.65                                                | <mark>Is Eligible</mark> <b>≑</b><br>Yes<br>Yes<br>Yes<br>Yes  |
|                                                                                                    | Collateral<br>MA Collateral R<br>Asset Positions *<br>1,000,000<br>2,000,000<br>100,000<br>15,000,000<br>100,000           | ECMS Counterp           PT64MA001           PT64MA001           PT64MA001           PT64MA001           PT64MA001           PT64MA001                                                              | CSD •         •           BE0203201340         •           BE0203201340         •           AT00000388815         •           PT502962275         •           AT0000038815         •      | External Asset A.<br>BEPTMAPMGTC<br>BEPTMAPMGTC<br>ATPTMAPOEKB<br>IBLSBGALPTPLX<br>ATPTMAPOEKB                               | Euro LFO Interest<br>Currency ¢<br>EUR<br>EUR<br>EUR<br>EUR<br>EUR<br>EUR<br>EUR        | Value Before Hale<br>1,001,545-92<br>2,062,613.42<br>76,281.2<br>15,521,455.48<br>97,234.29                                                                         | Collateral Positi, 27<br>906,401.86<br>9041,987.29<br>72,467.14<br>15,288,633.65<br>95,775.77                                  | <mark>Is Eligible ¢</mark><br>Yes<br>Yes<br>Yes<br>Yes<br>Yes  |
| Extended y Managed (<br>Search Result<br>10<br>IN Code<br>S2082324018<br>S0502286908<br>F0000A1 K9F1<br>FN08F0M0009<br>F0000A1 LLC8<br>R0128017747                                                                                                    | Collateral<br>Collateral A<br>Asset Positions *<br>1,000,000<br>2,000,000<br>100,000<br>15,000,000<br>100,000<br>4,000,000 | ECMS Counterp.           PT64MA001           PT64MA001           PT64MA001           PT64MA001           PT64MA001           PT64MA001           PT64MA001                                         | CSD •         •           BE0203201340         •           BE0203201340         •           AT00000388815         •           PT502962275         •           AT00000388815         GR010 | External Asset A.<br>BEPTMAPMGTC<br>BEPTMAPMGTC<br>ATPTMAPOEKB<br>IBLSBGALPTPLX<br>ATPTMAPOEKB<br>GRPTMAPBOGS                | Euro LFO Interest<br>Currency ¢<br>EUR<br>EUR<br>EUR<br>EUR<br>EUR<br>EUR<br>EUR<br>EUR | <ul> <li>Value Before Hall</li> <li>1,001,545-02</li> <li>2,062,613.42</li> <li>76,281.2</li> <li>15,521,455.48</li> <li>97,234.29</li> <li>4,426,786.85</li> </ul> | Collateral Posití<br>906,401.86<br>9041.987.29<br>72,467.14<br>15,288,633.65<br>95,775.77<br>3,873,438.49                      | Is Eligible ¢<br>Yes<br>Yes<br>Yes<br>Yes<br>Yes<br>Yes        |
| Ecennally Managed I<br>Search Result<br>10<br>SECODE<br>SECODE<br>SEC | Collateral<br>Collateral A<br>Asset Positions *<br>1,000,000<br>2,000,000<br>100,000<br>15,000,000<br>100,000<br>4,000,000 | ECMS Counterp.           PT64MA001           PT64MA001           PT64MA001           PT64MA001           PT64MA001           PT64MA001           PT64MA001           PT64MA001           PT64MA001 | CSD •         •           BE0203201340         BE0203201340           AT00000388815         •           PT502962275         AT00000388815           GR010         AT00000388815           | External Asset A.<br>BEPTMAPMGTC<br>BEPTMAPMGTC<br>ATPTMAPOEKB<br>IBLSBGALPTPLX<br>ATPTMAPOEKB<br>GRPTMAPBOGS<br>ATPTMAPOEKB | Euro LFO Interest<br>Currency €<br>EUR<br>EUR<br>EUR<br>EUR<br>EUR<br>EUR<br>EUR<br>EUR | Value Before Hal.2<br>1,001,543-02<br>2,062,613.42<br>76,281.2<br>15,521,455.48<br>97,234.29<br>4,426,786.85<br>3,950,674.52                                        | Collateral Positi, 27<br>906,401.86<br>9,041,987.29<br>72,467.14<br>15,288,633.65<br>95,775.77<br>3,873,438.49<br>3,930,921.15 | Is Eligible ¢<br>Yes<br>Yes<br>Yes<br>Yes<br>Yes<br>Yes<br>Yes |

Para mais informações acerca do acesso ao ecrã: consultar a sessão de maio de 2023.

#### **REPORTE A2A** (INFORMAÇÃO SEMPRE AGREGADA)

▼<CollValtn> <CollId>Fixed Term Deposit Interest</CollId> <CollTp>CFTI</CollTp> <SttlmSts>STLD</SttlmSts> ▼<ValtnAmts> <CollAmt Ccy="EUR">0</CollAmt> <RptdCcyAndAmt Ccy="EUR">0</RptdCcyAndAmt> <MktValAmt Ccy="EUR">0</MktValAmt> </ValtnAmts> </CollValtn> ▼<CollValtn> <CollId>Triparty Collateral</CollId> <CollTp>CTRC</CollTp> <SttlmSts>STLD</SttlmSts> ▼<ValtnAmts> <CollAmt Ccy="EUR">0</CollAmt> <RptdCcyAndAmt Ccy="EUR">0</RptdCcyAndAmt> <MktValAmt Ccy="EUR">0</MktValAmt> </ValtnAmts> </CollValtn> ▼<CollValtn> <CollId>Cash as Collateral</CollId> <CollTp>CASH</CollTp> <SttlmSts>STLD</SttlmSts> ▼<ValtnAmts> <CollAmt Ccy="EUR">0</CollAmt> <RptdCcyAndAmt Ccy="EUR">0</RptdCcyAndAmt> <MktValAmt Ccy="EUR">0</MktValAmt> </ValtnAmts> </CollValtn> ▼<CollValtn> <CollId>Marketable Asset Collateral</CollId> <CollTp>SECU</CollTp> <SttlmSts>STLD</SttlmSts> ▼<ValtnAmts> <CollAmt Ccy="EUR">395531.59</CollAmt> <RptdCcyAndAmt Ccy="EUR">379710.33</RptdCcyAndAmt> <MktValAmt Ccy="EUR">379710.33</MktValAmt> </ValtnAmts> </CollValtn> de ane de

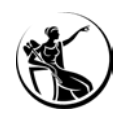

## CONSULTAR A SUBSCRIÇÃO:

Módulo Collateral and Credit > Setup > Process Configuration > Pool Position Report Subscription

| =                                                      | target ECMS Business Date 21/10/2024 🗮 🌲 🙎 PTCB 🔻 🔮 AEAC-W, PT-CGD-CPTYADMIN 🕶                                                                   |
|--------------------------------------------------------|----------------------------------------------------------------------------------------------------|
| Pool Position Report Subscription                      |                                                                                                    |
| Search Criteria : Pool Position Report Periodic Config |                                                                                                    |
| Pool Identifier 🛛 == 💌                                 | ٥                                                                                                    |
| O Reset                                                | Q Search                                                                                                    |
| 20-                                                    |                                                                                                    |
| Latest Searches           Date         Initial         | Stored Searches<br>You have no stored search.<br>To start customizing, launch a search and use the "Favorite" button to start your first search. |

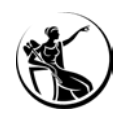

## CONSULTAR A SUBSCRIÇÃO:

Módulo Collateral and Credit > Setup > Process Configuration > Pool Position Report Subscription

| =                                                      |                              | target        | CMS Business Date 21/10/2024 | AEAC-W, PT-CGD-CPTYADMIN - |                |  |  |  |
|--------------------------------------------------------|------------------------------|---------------|------------------------------|----------------------------|----------------|--|--|--|
| Pool Position Report Subscription                      | 0                            |               |                              |                            |                |  |  |  |
| Search Criteria : Pool Position Report Periodic Config |                              |               |                              |                            |                |  |  |  |
|                                                        | Pool Identifier ==           | *             |                              |                            | ٩              |  |  |  |
| D Reset                                                |                              |               |                              |                            | Q Search       |  |  |  |
| Search Result : Pool Position Report                   | Periodic Config              |               |                              |                            |                |  |  |  |
| 10 💌                                                   |                              |               |                              |                            | Q1 \star 🛤 🗘 🖓 |  |  |  |
| Pool Identifier 🖨                                      | 💎 Start Date 🗢               | 🛜 Frequency 🗢 | 🖓 Update User id 🖨           | 👽 Update Date 🗢            | 7              |  |  |  |
| POOL00000000359                                        | 21/10/2024                   | Daily         | PTCB-MG-ADMIN                | 21/10/2024 17:11:18:414    |                |  |  |  |
|                                                        |                              |               |                              |                            |                |  |  |  |
| A subscr                                               | ição é feita por <i>pool</i> |               |                              |                            |                |  |  |  |

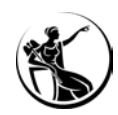

## CONSULTAR O RELATÓRIO GERADO:

Módulo Collateral and Credit > Reporting > Automatic Pool Position Report

|                                                                                                 | target ECMS | Business Date 22/10/2024 🗮 🌲 💶 PTCB 👻 🖀 APPR-W, Monica Gomes 🗸 |          |
|-------------------------------------------------------------------------------------------------|-------------|----------------------------------------------------------------|----------|
| Automatic Pool Position Report Pool Position Report Subscription Automatic Pool Position Report |             |                                                                |          |
| Search Criteria : Pool Position Report Process                                                  |             |                                                                | * •      |
| Pool Identifier == 💌                                                                            | Q           | Generation Date == 💌                                           |          |
| "D Reset                                                                                        |             |                                                                | Q Search |

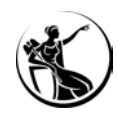

## CONSULTAR O RELATÓRIO GERADO:

#### Módulo Collateral and Credit > Reporting > Automatic Pool Position Report

|                                       |                                               | target             | Business Date 22/10/2024 📜 🐥 | 🛓 PTCB 👻 🛔 APPR-W, Monica Gomes 🗸 |          |
|---------------------------------------|-----------------------------------------------|--------------------|------------------------------|-----------------------------------|----------|
| Automatic Pool Position Report        | Pool Position Report Subscription             |                    |                              |                                   |          |
| Search Criteria : Pool Position Repor | t Process                                     |                    |                              |                                   | * •      |
| Pool Identifier                       | FF 🗶                                          | ٩                  | Generation Date == 💌         |                                   | 8        |
| "O Reset                              |                                               |                    |                              |                                   | Q Search |
| Search Result : Pool Position Report  | Process > View : Pool Position Report Process |                    |                              |                                   |          |
| 10 💌                                  |                                               |                    |                              |                                   | ۹۰★⊈()♥  |
| Pool Identifier 🖨                     | 💎 Generation Date 🗢                           | 💎 Execution Date 🖨 |                              | 💎 Frequency 🕈                     |          |
| PTPL000060004001                      | 21/10/2024                                    | 18/10/2024         |                              | Daily                             |          |
| PTPL000060004001                      | 18/10/2024                                    | 17/10/2024         |                              | Daily                             |          |
| PTPL000060004001                      | 17/10/2024                                    | 16/10/2024         |                              | Daily                             |          |
| PTPL000060004001                      | 16/10/2024                                    | 15/10/2024         |                              | Daily                             |          |
| PTPL000060004001                      | 15/10/2024                                    | 14/10/2024         |                              | Daily                             |          |
| PTPL000060004001                      | 14/10/2024                                    | 11/10/2024         |                              | Daily                             |          |
|                                       |                                               |                    |                              |                                   | © View   |

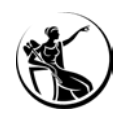

## CONSULTAR O RELATÓRIO GERADO:

#### Módulo Collateral and Credit > Reporting > Automatic Pool Position Report

|                                                    |                                  | target ECMS        | Business Date 22/10/2024 😑 🌲 💶 PTCB 🗸 📤 | APPR-W, Monica Gomes ✔ |
|----------------------------------------------------|----------------------------------|--------------------|-----------------------------------------|------------------------|
| Automatic Pool Position Report Pool Position Re    | porr Subscription                |                    |                                         |                        |
| Search Criteria : Pool Position Report Process     |                                  |                    |                                         | * •                    |
| Pool Identifier 😑 💌                                |                                  | Q                  | Generation Date == 💌                    | <u>۳</u>               |
| C Reset                                            | Data de geração do relat         | ório               | Data da posição de <i>pool</i>          | Q Search               |
| Search Result : Pool Position Report Process > Vie | w : Pool Position Report Process | <b>X</b>           |                                         |                        |
| 10 👻                                               |                                  |                    |                                         | Q 5 ★ 🖽 () 🖓           |
| Pool identifier 🖨                                  | 🛜 Generation Date 🖨              | 💎 Execution Date 🖨 | 💎 Frequency 🖨                           | ♥                      |
| PTPL000060004001                                   | 21/10/2024                       | 18/10/2024         | Daily                                   |                        |
| PTPL000060004001                                   | 18/10/2024                       | 17/10/2024         | Daily                                   |                        |
| PTPL000060004001                                   | 17/10/2024                       | 16/10/2024         | Daily                                   |                        |
| PTPL000060004001                                   | 16/10/2024                       | 15/10/2024         | Daily                                   |                        |
| PTPL000060004001                                   | 15/10/2024                       | 14/10/2024         | Daily                                   |                        |
| PTPL000060004001                                   | 14/10/2024                       | 11/10/2024         | Daily                                   |                        |
|                                                    |                                  |                    |                                         | I View                 |

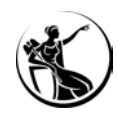

## CONSULTAR O RELATÓRIO GERADO:

#### Módulo Collateral and Credit > Reporting > Automatic Pool Position Report

| =                                            |                                          | target             | Business Date 22/10/2024 ᠄ . | ▶ 💶 PTCB 👻 🛔 APPR-W, Monica Gomes 🗸 |              |
|----------------------------------------------|------------------------------------------|--------------------|------------------------------|-------------------------------------|--------------|
| Automatic Pool Position Report * Pool        | l Position Report Subscription           |                    |                              |                                     |              |
| Search Criteria : Pool Position Report Proce | ess                                      |                    |                              |                                     |              |
| Pool Identifier 😑 💌                          |                                          | Q                  | Generation Date == 💌         |                                     | <u></u>      |
| <b>D</b> Reset                               |                                          |                    |                              |                                     | Q Search     |
| Search Result : Pool Position Report Proce   | ss > View : Pool Position Report Process |                    |                              |                                     |              |
| 10 👻                                         |                                          |                    |                              |                                     | Q= * \$ () 7 |
| Pool Identifier 🗢                            | 💎 Generation Date 🖨                      | 💎 Execution Date 🖨 |                              | 💎 Frequency 🕈                       |              |
| PTPL000060004001                             | 21/10/2024                               | 18/10/2024         |                              | Daily                               |              |
| PTPL000060004001                             | 18/10/2024                               | 17/10/2024         |                              | Daily                               |              |
| PTPL000060004001                             | 17/10/2024                               | 16/10/2024         |                              | Daily                               |              |
| PTPL000060004001                             | 16/10/2024                               | 15/10/2024         |                              | Daily                               |              |
| PTPL000060004001                             | 15/10/2024                               | 14/10/2024         |                              | Daily                               |              |
| PTPL000060004001                             | 14/10/2024                               | 11/10/2024         |                              | Daily                               |              |
|                                              |                                          |                    |                              |                                     | I View       |

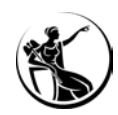

## CONSULTAR O RELATÓRIO GERADO:

#### Módulo Collateral and Credit > Reporting > Automatic Pool Position Report

| .≣                                                    |                                             | target         | Business Date 22/10/2024 🗮 🌲 | 🛓 PTCB 👻 🛓 APPR-W, Monica Gomes 🗸 |          |
|-------------------------------------------------------|---------------------------------------------|----------------|------------------------------|-----------------------------------|----------|
| Automatic Pool Position Report                        | Subscription Automatic Pool Position Report |                |                              |                                   |          |
| Search Criteria : Pool Position Report Process        |                                             |                |                              |                                   | * •      |
| Pool Identifier 😑 👻                                   |                                             | ٩              | Generation Date == 💌         |                                   | 8        |
| "D Reset                                              |                                             |                |                              |                                   | Q Search |
| Search Result : Pool Position Report Process > View : | Pool Position Report Process                |                |                              |                                   |          |
| Pool Position Report Process Notifications [1]        |                                             |                |                              |                                   |          |
| Pool Identifier                                       | Generation Date                             | Execution Date |                              | Frequency                         |          |
| PTPL000060004001                                      | 21/10/2024                                  | 18/10/2024     |                              | Daily                             |          |
| FootPrint                                             |                                             |                |                              |                                   |          |

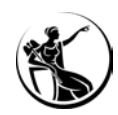

## CONSULTAR O RELATÓRIO GERADO:

#### Módulo Collateral and Credit > Reporting > Automatic Pool Position Report

|                                                |                                       | tar                          |                     | Business Date 22/10/2024 | 🖹 🔔 🏝 PTCB 🚽 🏝 APPR-W, Monica G | omes 🗸                      |        |
|------------------------------------------------|---------------------------------------|------------------------------|---------------------|--------------------------|---------------------------------|-----------------------------|--------|
| Automatic Pool Position Report                 | Pool Position Report Subscription     | tomatic Peol Position Report |                     |                          |                                 |                             | _      |
| Search Criteria : Pool Position Re             | eport Process                         |                              |                     |                          |                                 | * •                         |        |
| Search Result : Pool Position Report I         | Process > View : Pool Position Report | Process                      |                     |                          |                                 |                             | ~      |
| Pool Position Report Process Notifications [1] |                                       |                              |                     |                          |                                 |                             |        |
| View: Notifications                            |                                       |                              |                     |                          |                                 |                             |        |
| 10 💌                                           |                                       |                              |                     |                          |                                 | Q 1 🗐                       | () 🔨   |
| Message Id 🗢 👘                                 | Notification Name 🗢 👘                 | Notifications Status 🗢       | Error Description 🖨 | 🖓 UI                     | odate Date 🗢 🔗 🖓                | Update User Id 🖨            | 7      |
| 16826655230                                    | Collateral Report                     | Processed                    |                     | 18                       | /10/2024 20:30:13:946           | ECMSOperationalDayScheduler |        |
|                                                |                                       |                              |                     |                          |                                 | Dow                         | rnload |
|                                                |                                       |                              |                     |                          |                                 |                             |        |

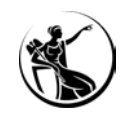

## CONSULTAR O RELATÓRIO GERADO:

#### Módulo Collateral and Credit > Reporting > Automatic Pool Position Report

|   |                                                  |                                      |                                      |                     |                         | Q1) 8                       |
|---|--------------------------------------------------|--------------------------------------|--------------------------------------|---------------------|-------------------------|-----------------------------|
| 2 | 👳 Notification Name 🕏                            | Section Notifications                | Status 🕈 👘 🖓                         | Error Description 🖨 | 💎 Update Date 🖨         | 🖤 Update User Id 🖨          |
|   | Collateral Report                                | Processed                            |                                      |                     | 18/10/2024 20:30:13:946 | ECMSOperationalDayScheduler |
|   | Name                                             | Date modified                        | Туре                                 | Size                |                         |                             |
|   | ✓ Yesterday (5)                                  |                                      |                                      |                     |                         |                             |
|   | flowOut 11779158.xml                             | 22-10-2024 22:18                     | Microsoft Edge H                     | 6 KB                |                         |                             |
|   |                                                  |                                      |                                      | C VD                |                         |                             |
|   | c flowOut_11815610.xml                           | 22-10-2024 22:17                     | Microsoft Edge H                     | OKB                 |                         |                             |
|   | C flowOut_11815610.xml<br>C flowOut_11572738.xml | 22-10-2024 22:17<br>22-10-2024 20:51 | Microsoft Edge H<br>Microsoft Edge H | 7 KB                | flowOut_11              | 717316.xml                  |
|   | Vame Vesterday (5)                               | 22-10-2024 22:18                     | iype<br>Microsoft Edge H             | 6 KB                |                         |                             |

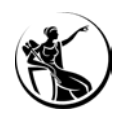

## CONSULTAR PEDIDO VIA ADMI.005:

Módulo Collateral and Credit > Notification > Pool Position > Pool Position Query

| =                                                      | target   ECMS      | Business D | Date 04/12/2023 🗮 💧 | 🛓 PTCB 👻 🆀 AEAC-W, Monica Gomes 👻 |
|--------------------------------------------------------|--------------------|------------|---------------------|-----------------------------------|
| Pool Dverview Pool Position Query Pool Position Report |                    |            |                     |                                   |
| Search criteria : Pool Position Query                  |                    |            |                     |                                   |
| Message Id 😑 💌                                         | Party Id == 🔻      |            | Account Id == 💌     |                                   |
| Equal Date == 🔻 30/11/2023                             | Creation Date == 🔻 |            |                     |                                   |
| C Reset                                                |                    |            |                     | Q Search                          |

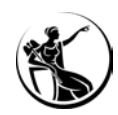

## CONSULTAR PEDIDO VIA ADMI.005:

Módulo Collateral and Credit > Notification > Pool Position > Pool Position Query

| =      |                               |                                  |                          | targ               |                | Business Date            | • 04/12/2023 📜 📕 🔽 PTCB 🔻 | 🛔 AEAC-W, Monica Gomes 👻 |
|--------|-------------------------------|----------------------------------|--------------------------|--------------------|----------------|--------------------------|---------------------------|--------------------------|
| 43     | Pool Dverview O Pool Po       | osition Query Priol Position Rep | on                       |                    |                |                          |                           |                          |
| Search | n criteria : Pool Position Qu | uery                             |                          |                    |                |                          |                           |                          |
|        | Message Id 😑 🗨                |                                  |                          | Party Id 💷 🔻       |                | Ac                       | count Id 😑 💌              |                          |
|        | Equal Date == 🗨               | 30/11/2023                       | <b>—</b>                 | Creation Date == 💌 |                | <b></b>                  |                           |                          |
| อเ     | Reset                         |                                  |                          |                    |                |                          |                           | Q Search                 |
| Search | n Result : Pool Position Qu   | iery                             |                          |                    |                |                          |                           |                          |
| 10     | •                             |                                  |                          |                    |                |                          |                           | Q 🛛 🖬 () 🖓               |
|        | Message Id 🖨                  | 💎 Party Id 🖨                     | 💎 Responsible Party Id 🗢 | 💎 Account Id 🖨     | 💎 Equal Date 🖨 | 💎 Notifications Status 🖨 | 💎 Update Date 🗢           | 💎 Update User Id 🗢 🛛 💎   |
|        | MID2023113000194              | BCOMPTPLXXX                      | BGALPTTGXXX              | POOL0000000358     | 30/11/2023     | Impacted                 | 30/11/2023 18:10:00:168   | PTBGALPTTGXXXAPLSLIM     |
|        | MID2023113000116              | BBPIPTPLXXX                      | BGALPTTGXXX              | POOL00000000356    | 30/11/2023     | Impacted                 | 30/11/2023 16:00:48:767   | PTBGALPTTGXXXAPLSLIM     |
|        | MID2023113000103              | BCOMPTPLXXX                      | BGALPTTGXXX              | POOL00000000358    | 30/11/2023     | Impacted                 | 30/11/2023 13:07:01:658   | PTBGALPTTGXXXAPLSLIM     |
|        | MID2022112000004              | RCOMPTRI XXX                     | BGAL PTTGXXX             | POOI 00000000358   | 30/11/2023     | Impacted                 | 30/11/2023 12:24:26:229   | PTBGAI PTTGXXXAPI SLIM   |

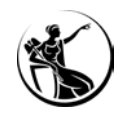

## CONSULTAR PEDIDO VIA ADMI.005:

Módulo Collateral and Credit > Notification > Pool Position > Pool Position Query

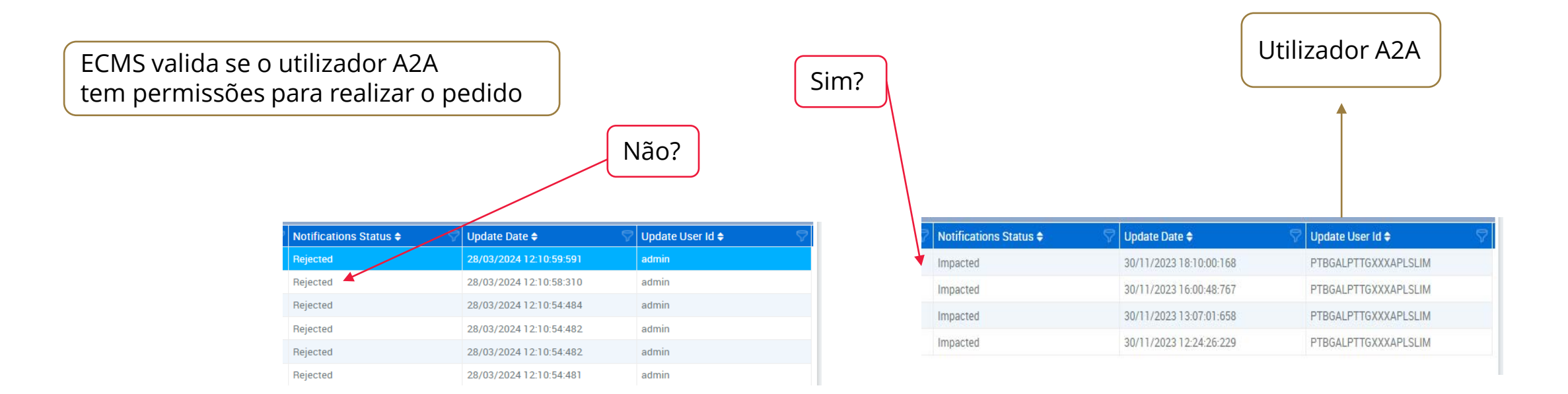

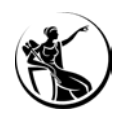

## CONSULTAR PEDIDO VIA ADMI.005:

Módulo Collateral and Credit > Notification > Pool Position > Pool Position Report

|                                                        | targ.et   ECMS        | Business Date 04/12/2023 🛛 🗮 🔺 🔽 F | PTCB ✔ 🛓 AEAC-W, Monica Gomes ▼ |
|--------------------------------------------------------|-----------------------|------------------------------------|---------------------------------|
| Pool Overview Pool Position Query Pool Position Report |                       |                                    |                                 |
| Search criteria : Pool Position Report                 |                       |                                    |                                 |
| Reference == 💌                                         | Party Bic 🛛 == 🔻      | Ncb Bic 🛛 == 🔻                     |                                 |
| Update Date ⇒= ▼ 30/11/2023 00:00:000 🗎                | Update User Id 🛛 == 🔻 |                                    |                                 |
| O Reset                                                |                       |                                    | Q Search                        |

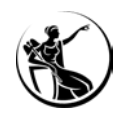

## CONSULTAR PEDIDO VIA ADMI.005:

Módulo Collateral and Credit > Notification > Pool Position > Pool Position Report

|        |                                   |                      |               | target                 |                     | Business Date 04/12/2023 🗮 🗍 | 💄 PTCB 👻 💄 AEAC-W, Monica Gomes 👻 |
|--------|-----------------------------------|----------------------|---------------|------------------------|---------------------|------------------------------|-----------------------------------|
| 63     | Pool Overview Pool Position Query | Pool Position Report |               |                        |                     |                              |                                   |
| Search | criteria : Pool Position Report   |                      |               |                        |                     |                              |                                   |
|        | Reference == 💌                    |                      | Party Bi      | c == 🔻                 |                     | Ncb Bic 🛛 == 🔻               |                                   |
|        | Update Date >= 💌 30/11/2023 0     | 0:00:00:000          | Update User I | d == 💌                 |                     |                              |                                   |
| D Re   | eset                              |                      |               |                        |                     |                              | Q Search                          |
| Search | Result : Pool Position Report     |                      |               |                        |                     |                              |                                   |
| 10 🔻   |                                   |                      |               |                        |                     |                              | Q 🛚 🕮 () 🖓                        |
|        | Reference 🗢 🛛 💎                   | Party Bic 🖨          | 💎 Ncb Bic 🗢   | Notifications Status 🗢 | Error Description 🖨 | 💎 Update Date 🗢              | 💎 Update User Id ≑ 🛛 💎            |
|        | 2897565930                        | BCOMPTPLXXX          | BGALPTTGXXX   | Processed              |                     | 01/12/2023 20:30:10:336      | ECMSOperationalDayScheduler       |
| III).  | 2897565900                        | BBPIPTPLXXX          | BGALPTTGXXX   | Processed              |                     | 01/12/2023 20:30:07:814      | ECMSOperationalDayScheduler       |
|        | 2885314700                        | BCOMPTPLXXX          | BGALPTTGXXX   | Processed              |                     | 30/11/2023 20:30:18:025      | ECMSOperationalDayScheduler       |
|        | 2885314670                        | BBPIPTPLXXX          | BGALPTTGXXX   | Processed              |                     | 30/11/2023 20:30:12:030      | ECMSOperationalDayScheduler       |
|        | 2885313560                        | BCOMPTPLXXX          | BGALPTTGXXX   | Processed              |                     | 30/11/2023 18:10:05:734      | PTBGALPTTGXXXAPLSLIM              |
|        | 2885303420                        | BBPIPTPLXXX          | BGALPTTGXXX   | Processed              |                     | 30/11/2023 16:00:52:467      | PTBGALPTTGXXXAPLSLIM              |
|        | 2885303260                        | BCOMPTPLXXX          | BGALPTTGXXX   | Processed              |                     | 30/11/2023 13:07:09:975      | PTBGALPTTGXXXAPLSLIM              |
|        | 2885313150                        | BCOMPTPLXXX          | BGALPTTGXXX   | Processed              |                     | 30/11/2023 12:24:33:276      | PTBGALPTTGXXXAPLSLIM              |
|        |                                   |                      |               |                        |                     |                              | Download                          |

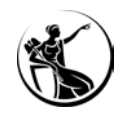

## CONSULTAR PEDIDO VIA ADMI.005:

> Módulo Collateral and Credit > Notification > Pool Position > Pool Position Report

|                              |                          |             |                        | Pedidos gerado      | s automaticame          | nte durante o NTP           |
|------------------------------|--------------------------|-------------|------------------------|---------------------|-------------------------|-----------------------------|
| Pedidos g                    | gerados por <i>query</i> | admi.005    |                        |                     | 1                       |                             |
| Search Result : Pool Positic | Report                   |             |                        |                     |                         | 8                           |
| 10 🔻                         |                          |             |                        |                     |                         | Q 8 🖬 () 🖓                  |
| Reference 🖨                  | Party Bic 🖨              | 💎 Ncb Bic 🖨 | Notifications Status 🖨 | Error Description 🖨 | 💎 Update Date 🗢         | 🖓 Update User Id 🖨 🛛 🖓      |
|                              | 2897565930 BCOMPTPLXXX   | BGALPTTGXXX | Processed              |                     | 01/12/2023 20:30:10:336 | ECMSOperationalDayScheduler |
|                              | 2897565900 BBPIPTPLXXX   | BGALPTTGXXX | Processed              |                     | 01/12/2023 20:30:07:814 | ECMSOperationalDayScheduler |
|                              | 2885314700 BCOMPTPLXXX   | BGALPTTGXXX | Processed              |                     | 30/11/2023 20:30:18:025 | ECMSOperationalDayScheduler |
|                              | 2885314670 BBPIPTPLXXX   | BGALPTTGXXX | Processed              |                     | 30/11/2023 20:30:12:030 | ECMS0perationalDayScheduler |
|                              | 2885313560 BCOMPTPLXXX   | BGALPTTGXXX | Processed              |                     | 30/11/2023 18:10:05:734 | PTBGALPTTGXXXAPLSLIM        |
|                              | 2885303420 BBPIPTPLXXX   | BGALPTTGXXX | Processed              |                     | 30/11/2023 16:00:52:467 | PTBGALPTTGXXXAPLSLIM        |
|                              | 2885303260 BCOMPTPLXXX   | BGALPTTGXXX | Processed              |                     | 30/11/2023 13:07:09:975 | PTBGALPTTGXXXAPLSLIM        |
|                              | 2885313150 BCOMPTPLXXX   | BGALPTTGXXX | Processed              |                     | 30/11/2023 12:24:33:276 | PTBGALPTTGXXXAPLSLIM        |
|                              |                          |             |                        |                     |                         | Download                    |

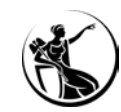

## CASO DE TESTE RELEVANTE

| Test case ID    | Domain                | Functionality | Test case name                                        |
|-----------------|-----------------------|---------------|-------------------------------------------------------|
| ECMS_TC_CPTY_21 | Collateral management | Reports       | Successful processing of pool position report request |

FONTE: ECMS user testing - fundamental test cases

#### TESTE U2A

- Aceder ao menu: Collateral and Credit > Reporting > Automatic Pool Position Report
- Clicar em search para obter os registos disponíveis
- **Selecionar um registo** e fazer download da mensagem colr.016

#### Verificar os dados

( C

#### TESTE A2A

- Enviar ReportQueryRequest (admi.005): o utilizador A2A deverá ter o role ECMS ENTITY - A2A REPORTING (ADMI.005) EXECUTION
- Validações OK: ECMS envia PoolPositionReport (colr.016)
   Validações NOK: ECMS envia ReceiptAcknowledgement (admi.007)

#### Verificar os dados

#### SESSÃO DE FORMAÇÃO SOBRE O ECMS

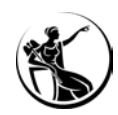

## RESUMO:

| 1 |  |
|---|--|
|   |  |
|   |  |

2

3

#### Consultar a subscrição

Módulo Collateral and Credit > Setup > Process Configuration > Pool Position Report Subscription Roles: ECMS ENTITY - U2A POOL POSITION EXECUTION - #72 / READ ONLY - #73

### Consultar o relatório gerado

Módulo Collateral and Credit > Reporting > Automatic Pool Position Report

Roles: ECMS ENTITY - U2A POOL POSITION EXECUTION - #72 / READ ONLY - #73

Consultar pedido via admi.005

Módulo Collateral and Credit > Notification > Pool Position > Pool Position Query

Módulo Collateral and Credit > Notification > Pool Position > Pool Position Report

Roles: ECMS ENTITY - U2A POOL POSITION EXECUTION - #72 / READ ONLY - #73

# EXTRATO DE POSIÇÕES

04.1 Consulta U2A vs A2A
04.2 Consultar a subscrição
04.3 Consultar o extrato gerado
04.4 Gerar extrato via ecrã
04.5 Caso de teste relevante

04

# EXTRATO DE POSIÇÕES

## CONSULTA U2A

Módulo Reference Data > Statements & Messages > Statement of Holdings > Monitor Notifications Generated

| Statement Id   |               |              |                                    | Process Type     |           |                                              |                 | Position Basis       |           |           |           |
|----------------|---------------|--------------|------------------------------------|------------------|-----------|----------------------------------------------|-----------------|----------------------|-----------|-----------|-----------|
| SH24102326     | 90027         |              |                                    | Real             |           |                                              |                 | Settlement D         | ate       |           |           |
| Internal Asse  | et Account    |              |                                    | NCB Participant  |           |                                              |                 | NCB Participant Type |           |           |           |
| PT36MA001      |               |              |                                    | PT36             |           |                                              | COUNTERPARTIES  |                      |           |           |           |
| Process Date   | 9             |              |                                    | Report Frequency |           |                                              |                 | Description          |           |           |           |
| 23/10/2024     |               |              |                                    | Daily            |           |                                              | A2A and U2A     |                      |           |           |           |
| Failure Reason |               |              | Notifications<br>Notifications [0] |                  |           | Detailed Positions<br>Detailed Positions [3] |                 |                      |           |           |           |
| /iew : Clien   | t Holding Sta | atement      | v                                  |                  |           |                                              |                 | 91. sa               |           | (Q 3) 2   | • ر¢ ه    |
| tatement Id    | Statemen      | Internal Ass | NCB Parti                          | Instrumen        | Amount 🖨  | Den                                          | Collateral Valu | Issuer CSD 🖨         | NCB Cust  | Update D  | Updater l |
| 124102326      | 23/10/202     | PT36MA001    | PT36                               | IT0001444        | 1,000,000 | EUR                                          | 1,091,828.3481  | IT000013933          | IT0000125 | 23/10/202 | ECMSOpe   |
|                | 23/10/202     | PT36MA001    | PT36                               | PTOTEPOE         | 8,000,000 | EUR                                          | 5,639,305.1536  | PT50296227           | PT502962  | 23/10/202 | ECMSOpe   |
| H24102326      |               |              |                                    |                  |           |                                              |                 |                      |           |           |           |

### **REPORTE A2A**

#### Subscrição / Pull mode

▼<Response> \AppHdr xmlns="urn:iso:std:iso:20022:tech:xsd:head.001.001.01"> ▼<Fr≻ ▼<FIId> ▼<FinInstnId> <BICFI>TRGTXETTECM</BICFI> ▼<0thr> <Id>BGALPTTGXXX</Id> </Othr> </FinInstnId> </FIId> </Fr> ▼<To> ▼<FIId> ▼<FinInstnId> <BICFI>MPIOPTPLXXX</BICFI> ▼<0thr> <Id>BGALPTTGXXX</Id> </Othr> </FinInstnId> </FIId> </To> <BizMsgIdr>16999702700</BizMsgIdr> <MsgDefIdr>semt.002.001.10</MsgDefIdr> <CreDt>2024-10-23T15:11:59Z</CreDt> </AppHdr> v<Document xmlns="urn:iso:std:iso:20022:tech:xsd:semt.002.001.10"> ▼<SctiesBalCtdyRpt> ▼<Pgntn> <PgNb>1</PgNb> <LastPgInd>true</LastPgInd> </Pgntn> ▼<StmtGnlDtls> <StmtId>SH2410232730006</StmtId> ▼<StmtDtTm> <DtTm>2024-10-23T15:11:59.731Z</DtTm> </StmtDtTm> ▼<Frqcy> <Cd>DAIL</Cd>

SecuritiesBalanceCustodyReport V09 (semt.002.001.10)

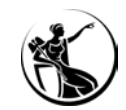

~

#### SESSÃO DE FORMAÇÃO SOBRE O ECMS

# EXTRATO DE POSIÇÕES

## CONSULTAR A SUBSCRIÇÃO:

#### Ecrã não disponível para as instituições

Search Result : Statement Of Holdings Periodic Config

| 10 💌                   |                     |                            |                               | Q6 \star 🖾 🗔 🗂 🗘 🖓 |                 |  |
|------------------------|---------------------|----------------------------|-------------------------------|--------------------|-----------------|--|
| NCB Participant Type 🖨 | 🖙 NCB Participant 🗢 | 💎 Internal Asset Account 🖨 | Statement Subscription Type 🗢 | Start Date 🖨       | 💎 Frequency 🗢 🔗 |  |
|                        |                     | PTITMAPIBLS                | A2A and U2A                   | 23/09/2024         | Daily           |  |
| 2000                   | IT0000125236019     |                            | A2A and U2A                   | 23/09/2024         | Daily           |  |
|                        |                     | PTDEMARIBLS                | A2A and U2A                   | 23/09/2024         | Daily           |  |
| COUNTERPARTIES         |                     |                            | A2A and U2A                   | 23/09/2024         | Daily           |  |
| CROSS NCBs             |                     |                            | A2A and U2A                   | 23/09/2024         | Daily           |  |
|                        | ES9000              |                            | A2A and U2A                   | 23/09/2024         | Daily           |  |
|                        |                     |                            |                               |                    |                 |  |
|                        |                     |                            |                               |                    |                 |  |
|                        |                     |                            |                               |                    |                 |  |

Níveis de granularidade da subscrição

#### OUTUBRO 2024

Para conhecimento
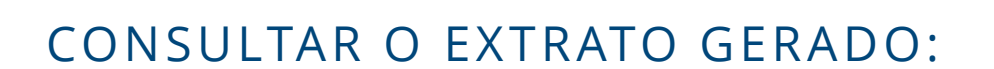

A. Módulo Reference Data > Statements & Messages > Statement of Holdings > Monitor Notifications Generated

| Internal Asse | t Account                        |                                     |                                    | NCB Par                 | ticipant                          |                 |           | NCB Participant Type |                      |                           |                  |
|---------------|----------------------------------|-------------------------------------|------------------------------------|-------------------------|-----------------------------------|-----------------|-----------|----------------------|----------------------|---------------------------|------------------|
| •             |                                  |                                     | •                                  | •                       |                                   |                 | Q         | •                    |                      |                           |                  |
| Statement Id  | atement Id<br>= ▼                |                                     |                                    |                         | Statement Date<br>== ▼ 23/10/2024 |                 |           | Update Date          | Update Date          |                           |                  |
|               |                                  |                                     |                                    |                         |                                   |                 |           |                      |                      |                           |                  |
| Correct Decul | . Statamar                       | at Of Haldin                        | Process                            |                         |                                   |                 |           |                      |                      |                           |                  |
| Search Result | t : Statemer                     | nt Of Holdin                        | ngs Proces                         | ŝS                      |                                   |                 |           |                      |                      | Q 2                       |                  |
| earch Result  | t : Statemer                     | nt Of Holdin                        | ngs Proces<br>Statemen             | SS<br>It Id ≑           | Statement D                       | Process         | Failure R | Report Fr            | Update D             | Q 2<br>Updater            | Asset C          |
| earch Result  | t : Statemer<br>NCB Part.<br>PT7 | nt Of Holdin<br>NCB Part<br>COUNTER | ngs Proces<br>Statemen<br>SH241023 | ss<br>tid ≑<br>:2690030 | Statement D<br>23/10/2024         | Process<br>Done | Failure R | Report Fr            | Update D<br>23/10/20 | Q 2<br>Updater<br>ECMSOpe | Asset C<br>MARKE |

B. Módulo Reference Data > Reports > U2A Statement of Holdings

|                                                                                |                                                          |          | tement                                           |                                 |             |                                              |                               |                    |                            |                          |                              |                                  |
|--------------------------------------------------------------------------------|----------------------------------------------------------|----------|--------------------------------------------------|---------------------------------|-------------|----------------------------------------------|-------------------------------|--------------------|----------------------------|--------------------------|------------------------------|----------------------------------|
| Statement Date                                                                 | :                                                        |          | Internal Asse                                    | t Account                       | e i         | NCB Particip                                 | pant                          |                    | NCB Par                    | ticipant Ty              | ype                          |                                  |
| 23/10/2024                                                                     | <b>*</b>                                                 | •        |                                                  |                                 | Q == 🔻      |                                              | Q                             | •                  |                            |                          | •                            |                                  |
|                                                                                |                                                          |          |                                                  |                                 |             |                                              |                               |                    |                            |                          |                              |                                  |
| ວ                                                                              |                                                          |          |                                                  |                                 |             |                                              |                               |                    |                            |                          |                              | C                                |
| ວ                                                                              |                                                          |          |                                                  |                                 |             |                                              |                               |                    |                            |                          |                              | C                                |
| ວ<br>Search Result : (                                                         | Client Holdir                                            | ng State | ement                                            |                                 |             |                                              |                               |                    |                            |                          |                              | 0                                |
| Search Result : 1                                                              | Client Holdir                                            | ng State | ement                                            |                                 |             |                                              |                               |                    |                            |                          | (Q 3)                        | 0<br> <br>  5                    |
| Search Result : (                                                              | Client Holdir<br>Statement                               | ng State | ement<br>nal Asset Ac                            | NCB                             | NCB         | Instrument Id 🕈                              | Amount \$                     | Deno               | Collat                     | Issuer                   | Q 3<br>NCB                   | C<br>I<br>State.                 |
| Search Result : (<br>10 • • • • • • • • • • • • • • • • • • •                  | Client Holdir<br>Statement                               | ng State | ement<br>nal Asset Ac<br>MA001RPSC               | NCB<br>PT7                      | NCB<br>COUN | Instrument Id ♦<br>PTRAAD0M00                | Amount <b>÷</b><br>3,500,000  | Deno<br>EUR        | Collat<br>406,17           | Issuer<br>PT502          | Q 3<br>NCB<br>PT502          | C<br>I<br>I<br>State.<br>SETT    |
| Search Result : (<br>10 •<br>tatement Id ¢<br>H2410232690028<br>H2410232690028 | Client Holdir<br>Statement .<br>23/10/2024<br>23/10/2024 | ng State | ement<br>nal Asset Ac.<br>IA001RPSC<br>IA001RPSC | NCB           PT7           PT7 | NCB<br>COUN | Instrument Id ≑<br>PTRAADOM00<br>PTOTEA0E000 | Amount \$ 3,500,000 5,000,000 | Deno<br>EUR<br>EUR | Collat<br>406,17<br>4,686, | Issuer<br>PT502<br>PT502 | Q 3<br>NCB<br>PT502<br>PT502 | C<br>I<br>State.<br>SETT<br>SETT |

(slides 45 a 47)

(slides 38 a 44)

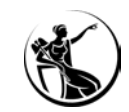

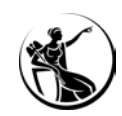

### A CONSULTAR O EXTRATO GERADO:

Módulo Reference Data > Statements & Messages > Statement of Holdings > Monitor Notifications Generated

|                                                                                                    |           | target ECMs Busin                                                   | ness Date 24/10/2024        | ≗ PTCB → 🏝 AEAC-W, PT-CEMG-CPTYADMIN → |            |
|----------------------------------------------------------------------------------------------------|-----------|---------------------------------------------------------------------|-----------------------------|----------------------------------------|------------|
| 🛞 UZA Statement Of Holdings <sup>©</sup> Monitor Notifications Generated <sup>©</sup> Monitor Notifications | Generated |                                                                     |                             |                                        |            |
| Search Criteria : Statement Of Holdings Process                                                             |           |                                                                     |                             |                                        | <b>X X</b> |
| Internal Asset Account == 👻                                                                                 | NCB F     | Participant == 🔻                                                    | Q                           | NCB Participant Type == 💌              | •          |
| Statement Id == 💌                                                                                           | State     | rement Date == 💌                                                    | <b></b>                     | Update Date 😑 💌                        | <u> </u>   |
| D Reset                                                                                                    |           |                                                                     |                             |                                        | Q Search   |
| <b>1</b>                                                                                                    |           |                                                                     |                             |                                        |            |
|                                                                                                    |           |                                                                     |                             |                                        |            |
| Latest Searches                                                                                             |           | Stored Searches                                                     |                             |                                        |            |
| Date 🖓 Criteria                                                                                             |           | You have no stored search.<br>To start customizing, launch a search | and use the "Favorite" butt | on to start your first search.         |            |
|                                                                                                    |           |                                                                     |                             |                                        |            |

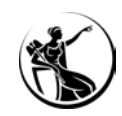

### A CONSULTAR O EXTRATO GERADO:

|                     |                           |                                |                               |                    | target           | ECMS Busi            | iness Date 24/10/2024 🞴 | PTCB - AEAC-W, PT-CEMG-CP   | YADMIN -                |                       |
|---------------------|---------------------------|--------------------------------|-------------------------------|--------------------|------------------|----------------------|-------------------------|-----------------------------|-------------------------|-----------------------|
| (2) U2A State       | ment Of Holdings          | onitor Notifications Generated | Monitor Notifications Generat | ed 🛛               |                  |                      |                         |                             |                         |                       |
| Search Criteria     | : Statement Of Holding    | gs Process                     |                               |                    |                  |                      |                         |                             |                         | **                    |
| Internal As         | sset Account 🛛 == 🔻       |                                | •                             | NCB Participant    | •                |                      | Q N                     | ICB Participant Type 🛛 == 👻 |                         | •                     |
|                     | Statement Id 🛛 == 🔻       |                                |                               | Statement Date     | 👻                |                      | <b>—</b>                | Update Date 🛛 == 🔻          |                         | <b>—</b>              |
| <b>D</b> Reset      |                           |                                |                               |                    |                  |                      |                         |                             |                         | Q Search              |
| Search Result :     | Statement Of Holding      | s Process                      |                               |                    |                  |                      |                         |                             |                         |                       |
| 10 👻                |                           |                                |                               | к <                | Page 1 of 6 > >  |                      |                         |                             |                         | Q 55) ★ 🗐 () 🖓        |
| Internal Asset Acco | unt 🗢 💎 NCB Participant 🗧 | 🛊 🛛 🖓 NCB Participant Type 🖨   | 💎 Statement Id 🖨              | 💎 Statement Date 🖨 | Process Status 🕏 | 💎 🛛 Failure Reason 🖨 | Report Frequency        | 🛊 💎 Update Date 🗢 😚         | 7 Updater User Id 🗢 🛛 🖓 | Asset Category 🗢 🛛 🖓  |
| PT36MA001           | PT36                      | COUNTERPARTIES                 | SH2410232690027               | 23/10/2024         | Done             |                      | Daily                   | 23/10/2024 18:05:11:083     | ECMSOperationalDaySched | MARKETABLE ASSETS ACC |
| PT36MA001           | PT36                      | COUNTERPARTIES                 | SH2410222680042               | 22/10/2024         | Done             |                      | Daily                   | 22/10/2024 18:02:13:199     | ECMSOperationalDaySched | MARKETABLE ASSETS ACC |
| PT36MA001           | PT36                      | COUNTERPARTIES                 | SH2410212670028               | 21/10/2024         | Done             |                      | Daily                   | 21/10/2024 18:05:17:527     | ECMSOperationalDaySched | MARKETABLE ASSETS ACC |
| PT36MA001           | PT36                      | COUNTERPARTIES                 | SH2410182660027               | 18/10/2024         | Done             |                      | Daily                   | 18/10/2024 14:51:31:110     | ECMSOperationalDaySched | MARKETABLE ASSETS ACC |
| PT36MA001           | PT36                      | COUNTERPARTIES                 | SH2410172650026               | 17/10/2024         | Done             |                      | Daily                   | 17/10/2024 18:05:26:237     | ECMSOperationalDaySched | MARKETABLE ASSETS ACC |
| PT36MA001           | PT36                      | COUNTERPARTIES                 | SH2410162640027               | 16/10/2024         | Done             |                      | Daily                   | 16/10/2024 18:07:55:271     | ECMSOperationalDaySched | MARKETABLE ASSETS ACC |
| PT36MA001           | PT36                      | COUNTERPARTIES                 | SH2410152630026               | 15/10/2024         | Done             |                      | Daily                   | 15/10/2024 18:06:41:556     | ECMSOperationalDaySched | MARKETABLE ASSETS ACC |
| PT36MA001           | PT36                      | COUNTERPARTIES                 | SH2410142620029               | 14/10/2024         | Done             |                      | Daily                   | 14/10/2024 18:04:46:025     | ECMSOperationalDaySched | MARKETABLE ASSETS ACC |
| PT36MA001           | PT36                      | COUNTERPARTIES                 | SH2410112610028               | 11/10/2024         | Done             |                      | Daily                   | 11/10/2024 14:55:50:723     | ECMSOperationalDaySched | MARKETABLE ASSETS ACC |
| PT36MA001           | PT36                      | COUNTERPARTIES                 | SH2410102600028               | 10/10/2024         | Done             |                      | Daily                   | 10/10/2024 18:04:36:980     | ECMSOperationalDaySched | MARKETABLE ASSETS ACC |

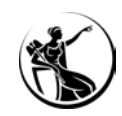

### A CONSULTAR O EXTRATO GERADO:

| ≣                        |                       |                              |                                |                    | target           | CMS Busine           | ss Date 24/10/2024 🙎 PTC | B ♥ 🛃 AEAC-W, PT-CEMG-CPT | IYADMIN 👻               |                       |
|--------------------------|-----------------------|------------------------------|--------------------------------|--------------------|------------------|----------------------|--------------------------|---------------------------|-------------------------|-----------------------|
| D2A Statement 0          | If Heldings Monitor I | Notifications Generated      | Ionitor Notifications Generate | d Ø                |                  |                      |                          |                           |                         |                       |
| Search Criteria : Stat   | Extrato               | s gerados po<br>aviados sepa | or conta ir<br>aradamen        | nterna<br>te       |                  |                      | Q NCB F                  | Participant Type 🛯 == 💌   |                         |                       |
| States                   | 0.01                  |                              | araaamen                       | Date               |                  |                      | <u>م</u>                 | Undate Data               |                         | 1                     |
| D Reset                  |                       | <u>_</u>                     |                                | i Date             |                  |                      |                          |                           |                         | Q Search              |
| Search Result : State    | ement Of Heidings Pro | cess                         |                                |                    |                  |                      |                          |                           |                         |                       |
| 10 👻                     |                       |                              |                                | κ <                | Page 1 of 6 > >  |                      |                          |                           |                         | Q 55) ★ 🗐 () 🖓        |
| Internal Asset Account 🗢 | NCB Participant 🖨     | 察 NCB Participant Type 🖨 🕺   | Statement Id 🖨                 | 7 Statement Date 🖨 | Process Status 🖨 | 💎 🛛 Failure Reason 🖨 | Report Frequency 🖨       | 💎 Update Date 🗢 🗧         | 🕈 Updater User Id 🗢 🛛 🖓 | Asset Category 🗢 🛛 🖓  |
| PT36MA001                | PT36                  | COUNTERPARTIES               | SH2410232690027                | 23/10/2024         | Done             |                      | Daily                    | 23/10/2024 18:05:11:083   | ECMSOperationalDaySched | MARKETABLE ASSETS ACC |
| PT36MA001                | PT36                  | COUNTERPARTIES               | SH2410222680042                | 22/10/2024         | Done             |                      | Daily                    | 22/10/2024 18:02:13:199   | ECMSOperationalDaySched | MARKETABLE ASSETS ACC |
| PT36MA001                | PT36                  | COUNTERPARTIES               | SH2410212670028                | 21/10/2024         | Done             |                      | Daily                    | 21/10/2024 18:05:17:527   | ECMSOperationalDaySched | MARKETABLE ASSETS ACC |
| PT36MA001                | PT36                  | COUNTERPARTIES               | SH2410182660027                | 18/10/2024         | Done             |                      | Daily                    | 18/10/2024 14:51:31:110   | ECMSOperationalDaySched | MARKETABLE ASSETS ACC |
| PT36MA001                | PT36                  | COUNTERPARTIES               | SH2410172650026                | 17/10/2024         | Done             |                      | Daily                    | 17/10/2024 18:05:26:237   | ECMSOperationalDaySched | MARKETABLE ASSETS ACC |
| PT36MA001                | PT36                  | COUNTERPARTIES               | SH2410162640027                | 16/10/2024         | Done             |                      | Daily                    | 16/10/2024 18:07:55:271   | ECMSOperationalDaySched | MARKETABLE ASSETS ACC |
| PT36MA001                | PT36                  | COUNTERPARTIES               | SH2410152630026                | 15/10/2024         | Done             |                      | Daily                    | 15/10/2024 18:06:41:556   | ECMSOperationalDaySched | MARKETABLE ASSETS ACC |
| PT36MA001                | PT36                  | COUNTERPARTIES               | SH2410142620029                | 14/10/2024         | Done             |                      | Daily                    | 14/10/2024 18:04:46:025   | ECMSOperationalDaySched | MARKETABLE ASSETS ACC |
| PT36MA001                | PT36                  | COUNTERPARTIES               | SH2410112610028                | 11/10/2024         | Done             |                      | Daily                    | 11/10/2024 14:55:50:723   | ECMSOperationalDaySched | MARKETABLE ASSETS ACC |
| PT36MA001                | PT36                  | COUNTERPARTIES               | SH2410102600028                | 10/10/2024         | Done             |                      | Daily                    | 10/10/2024 18:04:36:980   | ECMSOperationalDaySched | MARKETABLE ASSETS ACC |

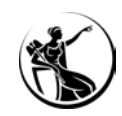

### A CONSULTAR O EXTRATO GERADO:

|                        |                     |                                 |                                 |                    | target                 | Business Da          | te 24/10/2024 🙎    | РТСВ 👻 🚨 АЕАС-W, РТ-СЕМG-СРТ | YADMIN -                |                       |
|------------------------|---------------------|---------------------------------|---------------------------------|--------------------|------------------------|----------------------|--------------------|------------------------------|-------------------------|-----------------------|
| 42 UZA Stateme         | nt Of Holdings      | Monilor Notifications Generated | Monitor Notifications Generated | 0                  |                        |                      |                    |                              |                         |                       |
| Search Criteria : S    | tatement Of Holdin  | ngs Process                     |                                 |                    |                        |                      |                    |                              |                         |                       |
| Internal Acce          | t Account == •      |                                 | -                               | NCB Participant    |                        |                      | 0                  | NR Participant Type == 💌     |                         | -                     |
| internal Asse          |                     |                                 |                                 | NOD T articipant   |                        |                      | ~                  | of antepart type             |                         |                       |
| Sta                    | tement ld 🛛 == 🔻    |                                 |                                 | Statement Date     |                        |                      | <b> </b>           | Update Date 🛛 = 🔻            |                         | <b></b>               |
|                        |                     |                                 |                                 |                    |                        |                      |                    |                              |                         |                       |
| D Reset                |                     |                                 |                                 |                    |                        |                      |                    |                              |                         | Q Search              |
| Search Result : St     | atement Of Holding  | gs Process                      |                                 |                    |                        |                      |                    |                              |                         |                       |
| 10 💌                   |                     |                                 |                                 | К <                | Page 1 of 6 > >        |                      |                    |                              | (                       | ۹ 55) * 🛿 () 🖓        |
| Internal Asset Account | ♦ ♥ NCB Participant | 💠 🛛 🖓 NCB Participant Type 🕏    | 💎 Statement Id 🖨                | 💎 Statement Date 🖨 | 💎 Process Status 🗢 🛛 🖓 | Failure Reason 🗢 🛛 🖓 | Report Frequency 🖨 | 💎 Update Date 🗢 🗧            | 🛛 Updater User Id 🖨 🛛 🖓 | Asset Category 🗢 🛛 🖓  |
| PT36MA001              | PT36                | COUNTERPARTIES                  | SH2410232690027                 | 23/10/2024         | Done                   |                      | Daily              | 23/10/2024 18:05:11:083      | ECMSOperationalDaySched | MARKETABLE ASSETS ACC |
| PT36MA001              | PT36                | COUNTERPARTIES                  | SH2410222680042                 | 22/10/2024         | Done                   |                      | Daily              | 22/10/2024 18:02:13:199      | ECMSOperationalDaySched | MARKETABLE ASSETS ACC |
| PT36MA001              | PT36                | COUNTERPARTIES                  | SH2410212670028                 | 21/10/2024         | Done                   |                      | Daily              | 21/10/2024 18:05:17:527      | ECMSOperationalDaySched | MARKETABLE ASSETS ACC |
| PT36MA001              | PT36                | COUNTERPARTIES                  | SH2410182660027                 | 18/10/2024         | Done                   |                      | Daily              | 18/10/2024 14:51:31:110      | ECMSOperationalDaySched | MARKETABLE ASSETS ACC |
| PT36MA001              | PT36                | COUNTERPARTIES                  | SH2410172650026                 | 17/10/2024         | Done                   |                      | Daily              | 17/10/2024 18:05:26:237      | ECMSOperationalDaySched | MARKETABLE ASSETS ACC |
| PT36MA001              | PT36                | COUNTERPARTIES                  | SH2410162640027                 | 16/10/2024         | Done                   |                      | Daily              | 16/10/2024 18:07:55:271      | ECMSOperationalDaySched | MARKETABLE ASSETS ACC |
| PT36MA001              | PT36                | COUNTERPARTIES                  | SH2410152630026                 | 15/10/2024         | Done                   |                      | Daily              | 15/10/2024 18:06:41:556      | ECMSOperationalDaySched | MARKETABLE ASSETS ACC |
| PT36MA001              | PT36                | COUNTERPARTIES                  | SH2410142620029                 | 14/10/2024         | Done                   |                      | Daily              | 14/10/2024 18:04:46:025      | ECMSOperationalDaySched | MARKETABLE ASSETS ACC |
| PT36MA001              | PT36                | COUNTERPARTIES                  | SH2410112610028                 | 11/10/2024         | Done                   |                      | Daily              | 11/10/2024 14:55:50:723      | ECMSOperationalDaySched | MARKETABLE ASSETS ACC |
| PT36MA001              | PT36                | COUNTERPARTIES                  | SH2410102600028                 | 10/10/2024         | Done                   |                      | Daily              | 10/10/2024 18:04:36:980      | ECMSOperationalDaySched | MARKETABLE ASSETS ACC |
|                        |                     |                                 |                                 |                    |                        |                      |                    |                              |                         | (A) 11-11             |

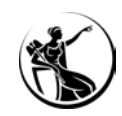

### A CONSULTAR O EXTRATO GERADO:

Módulo Reference Data > Statements & Messages > Statement of Holdings > Monitor Notifications Generated

|                                                         |                                   | target ECMS | Business Date 24/10/2024 🙎 PTCB 👻 🔮 AEAC-W, PT-CEMG-CPTYADMIN 👻 |     |
|---------------------------------------------------------|-----------------------------------|-------------|-----------------------------------------------------------------|-----|
| UZA Statement Of Holdings     Monitor Notifications Ger | nerated                           |             |                                                                 |     |
| Search Criteria : Statement Of Holdings Process         |                                   |             |                                                                 | * 🗹 |
| Search Result : Statement Of Holdings Process > View    | w : Statement Of Holdings Process |             |                                                                 |     |
| Statement Id                                            | Process Type                      |             | Position Basis                                                  |     |
| SH2410232690027                                         | Real                              |             | Settlement Date                                                 |     |
| Internal Asset Account                                  | NCB Participant                   |             | NCB Participant Type                                            |     |
| PT36MA001                                               | PT36                              |             | COUNTERPARTIES                                                  |     |
| Process Date                                            | Report Frequency                  |             | Description                                                     |     |
| 23/10/2024                                              | Daily                             |             | A2A and U2A                                                     |     |
| Failure Reason                                          | Notifications                     |             | Detailed Positions                                              |     |
|                                                         | Notifications [0]                 |             | Detailed Positions [3]                                          |     |

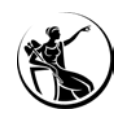

### A CONSULTAR O EXTRATO GERADO:

|                        |                       |                              |                    |                   | targ       | ECMS       | Business Date 24/10        | /2024 👱 PTCB 👻 🛃      | AEAC-W, PT-CEMG-CPTYAD | MIN -                   |                       |
|------------------------|-----------------------|------------------------------|--------------------|-------------------|------------|------------|----------------------------|-----------------------|------------------------|-------------------------|-----------------------|
| 0 UZA Statement (      | Di Haldings Monitor I | Notifications Generated      |                    |                   |            |            |                            |                       |                        |                         |                       |
| Search Criteria : Stat | ement Of Holdings Pro | ocess                        |                    |                   |            |            |                            |                       |                        |                         | * 🗹                   |
| Search Result : State  | ement Of Holdings Pro | cess > View : Statement      | Of Holdings Proces | ss                |            |            |                            |                       |                        |                         |                       |
| Statement Id           |                       |                              |                    | Process Type      |            |            |                            | Position Basis        |                        |                         |                       |
| SH2410232690027        |                       |                              |                    | Real              |            |            |                            | Settlement Date       |                        |                         |                       |
| Internal Asset Account |                       |                              |                    | NCB Participant   |            |            |                            | NCB Participant Type  |                        |                         |                       |
| PT36MA001              |                       |                              |                    | PT36              |            |            |                            | COUNTERPARTIES        |                        |                         |                       |
| Process Date           |                       |                              |                    | Report Frequency  |            |            |                            | Description           |                        |                         |                       |
| 23/10/2024             |                       |                              |                    | Daily             |            |            |                            | A2A and U2A           |                        |                         |                       |
| Failure Reason         |                       |                              |                    | Notifications     |            |            |                            | Detailed Positions    |                        |                         |                       |
|                        |                       |                              |                    | Notifications [0] |            |            |                            | Detailed Positions [3 | 3]                     |                         |                       |
| View : Client Holding  | Statement             |                              |                    |                   |            |            |                            |                       |                        |                         |                       |
| 10 👻                   |                       |                              |                    | - * -             |            |            |                            |                       |                        |                         | Q 3 🖾 () 🛧            |
| Statement Id \$        | Statement Date 🖨      | 🖓 Internal Asset Account 🕈 🖓 | NCB Participant 🖨  | 💎 Instrument Id 🖨 | 💎 Amount 🕈 | Denominat. | Collateral Valuation 🗢 🛛 🖓 | Issuer CSD 🗢          | 💎 NCB Custodian 🖨      | 💎 Update Date 🗢 🔗       | Updater User Id 🗢 🛛 🖓 |
| SH2410232690027        | 23/10/2024            | PT36MA001                    | PT36               | IT0001444378      | 1,000,00   | 0 EUR      | 1,091,828.3481             | IT0000139338170       | IT0000125236019        | 23/10/2024 18:05:10:355 | ECMSOperationalDaySc  |
| SH2410232690027        | 23/10/2024            | PT36MA001                    | PT36               | PTOTEPOE0032      | 8,000,00   | 0 EUR      | 5,639,305.1536             | PT502962275           | PT502962275            | 23/10/2024 18:05:10:355 | ECMSOperationalDaySc  |
| SH2410232690027        | 23/10/2024            | PT36MA001                    | PT36               | ES0413320120      | 1,000,00   | 0 EUR      | 1,020,892.31937            | ESA82695677           | ES9000                 | 23/10/2024 18:05:10:355 | ECMSOperationalDaySc  |

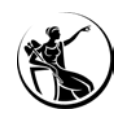

### A CONSULTAR O EXTRATO GERADO:

|                  | ≡                   |                  |                 |                          |                   |                     | targ                  |               |                                          |             | 4 👱 PTC      | B ▼ 🚨 AEAC-W, P | T-CEMG-CPTYADMI | N 🕶                     |                       |   |
|------------------|---------------------|------------------|-----------------|--------------------------|-------------------|---------------------|-----------------------|---------------|------------------------------------------|-------------|--------------|-----------------|-----------------|-------------------------|-----------------------|---|
|                  | DI2A States         | nent Of Holdings | Monitor Not     | tifications Generated    |                   |                     |                       |               |                                          |             |              |                 |                 |                         |                       |   |
|                  | Search Criteria :   | Statement Of     | Holdings Proce  | ess                      |                   |                     |                       |               |                                          |             |              |                 |                 |                         | * •                   |   |
|                  | Search Result : S   | Statement Of H   | loldings Proce  | ess > View : Statement   | Of Holdings Proc  | ess                 |                       |               |                                          |             |              |                 |                 |                         |                       |   |
|                  | Statement Id        |                  |                 |                          |                   | Process Type        |                       |               |                                          | P           | osition Bas  | s               |                 |                         |                       |   |
|                  | SH2410232690027     |                  |                 |                          |                   | Real                |                       |               |                                          | S           | Settlement D | ate             |                 |                         |                       |   |
|                  | Internal Asset Acco | ount             |                 |                          |                   | NCB Participant     |                       |               |                                          | N           | ICB Particip | ant Type        |                 |                         |                       |   |
|                  | А                   | В                | С               | D                        | E                 | F                   | G                     |               | н                                        | Í           |              | J               | К               |                         | L                     |   |
| 1 <mark>S</mark> | tatement Id S       | tatement Date    | Internal Asset  | Account NCB Participant  | Instrument Id     | Amount              | Denomination Currency | Collateral Va | luation                                  | Issuer CSD  |              | NCB Custodian   | Update Date     | Updater U               | ser Id                | Ļ |
| 2 5              | H2410232690027      | 23-10-2024       | PT36MA001       | PT36                     | IT0001444378      | 1 000 000.000000000 | EUR                   | 1 091 828.3   | 3481000000000000000000000000000000000000 | IT0000139   | 9338170      | T0000125236019  | 23-10-2024 1    | 8:05:10.355 ECMSOpe     | erationalDayScheduler | 4 |
| 3 S              | H2410232690027      | 23-10-2024       | PT36MA001       | PT36                     | PTOTEPOE0032      | 8 000 000.000000000 | EUR                   | 5 639 305.1   | 1536000000000000000000000000000000000000 | PT502962    | 275          | PT502962275     | 23-10-2024 1    | 8:05:10.355 ECMSOpe     | erationalDayScheduler | 4 |
| 4 S              | H2410232690027      | 23-10-2024       | PT36MA001       | PT36                     | ES0413320120      | 1 000 000.000000000 | EUR                   | 1 020 892.3   | 31937000000000000000000                  | ESA82695    | 677          | ES9000          | 23-10-2024 1    | 8:05:10.355 ECMSOpe     | erationalDayScheduler | 1 |
| 5                |                     |                  |                 |                          |                   | Notifications [0]   |                       |               |                                          |             | Detailed Po  | sitions [3]     |                 |                         |                       | Ì |
|                  | View : Client Hol   | ding Statemen    | it              |                          |                   |                     |                       |               |                                          |             |              |                 |                 |                         |                       |   |
|                  | 10 👻                |                  |                 |                          |                   |                     |                       |               |                                          |             |              |                 |                 |                         | Q 3 🖾 🗘 🦴             |   |
|                  | Statement Id 🖨      | 💎 Statem         | ient Date 🕈 👘 🖓 | Internal Asset Account 🗣 | NCB Participant 🖨 | 💎 Instrument Id 🖨   | 💎 Amount 🗢 🛛 🦻        | Denominat.    | Collateral Valuation 🖨                   | 💎 Iss       | uer CSD 🖨    | S NCB           | Custodian 🗢 🛛 🖓 | Update Date 🗢 🛛 🖓       | Updater User Id 🗢 🛛 🖓 |   |
|                  | SH2410232690027     |                  | 2024            | PT36MA001                | PT36              | 1T0001444378        |                       | EUR           |                                          |             |              |                 | 0125236019      | 23/10/2024 18:05:10:355 |                       |   |
|                  | SH2410232690027     | 23/10/2          | 2024            | PT36MA001                | PT36              | PTOTEPOE0032        |                       | EUR           | 5,639,3                                  | 05.1536 PT  | 502962275    | PT502           | 2962275         | 23/10/2024 18:05:10:355 | ECMSOperationalDaySc  |   |
|                  | SH2410232690027     |                  | 2024            | PT36MA001                | PT36              | ES0413320120        |                       | EUR           |                                          | 2.31937 ES/ |              | ES900           |                 | 23/10/2024 18:05:10:355 | ECMSOperationalDaySc  |   |

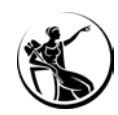

### **B**CONSULTAR O EXTRATO GERADO:

#### Módulo Reference Data > Reports > U2A Statement of Holdings

|                                                                                                    | target ecms                                                                     | Business Date 21/10/2024 🗮 🌲 🙎 PTCB 👻 🖀 AEAC-W, PT-CGD-CPTYADMIN 👻 |
|----------------------------------------------------------------------------------------------------|---------------------------------------------------------------------------------|--------------------------------------------------------------------|
| U2A Statement Of Holdings                                                                                                    |                                                                                 |                                                                    |
| Search Criteria : Client Holding Statement                                                                                                    |                                                                                 |                                                                    |
| Statement Date : Content Date : Cont | Q NCB Participant ==                                                            | Q NCB Participant ==      Type                                     |
| 5 Reset                                                                                                    |                                                                                 | Q Search                                                           |
| 8                                                                                                    |                                                                                 |                                                                    |
| Latest Searches Date           Date                                                                                                    | Stored Searches<br>You have no stored search.<br>To start customizing, launch a | search and use the "Favorite" button to start your first search.   |
|                                                                                                    |                                                                                 |                                                                    |

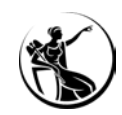

### **B**CONSULTAR O EXTRATO GERADO:

#### Módulo Reference Data > Reports > U2A Statement of Holdings

|                   |                      |                          |                   |                                |                 | targ         |                    | Business Date          | 24/10/2024      | TCB 🗕 AEAC-W, PT    | -CEMG-CPTYADMIN 🗸            |                     |                       |
|-------------------|----------------------|--------------------------|-------------------|--------------------------------|-----------------|--------------|--------------------|------------------------|-----------------|---------------------|------------------------------|---------------------|-----------------------|
| U2A Stater        | ment Of Holdings     | Monitor Notifications Ge | nerated           |                                |                 |              |                    |                        |                 |                     |                              |                     |                       |
| Search Criteria : | Client Holding State | ement                    |                   |                                |                 |              |                    |                        |                 |                     |                              |                     | * •                   |
| Statement D       | ate : 23/10/2024     |                          | <b>2</b>          | Internal Asset == ▼<br>Account |                 | ٩            | NCB Participan     | t == 💌                 |                 | Q NC                | 3 Participant 🛛 == 💌<br>Type |                     | *                     |
| D Reset           |                      |                          |                   |                                |                 |              |                    |                        |                 |                     |                              |                     | Q Search              |
| Search Result : ( | Client Holding State | ment                     |                   |                                |                 |              |                    |                        |                 |                     |                              |                     |                       |
| 10 💌              |                      |                          |                   |                                |                 |              |                    |                        |                 |                     |                              | Q 3                 | * 💷 🖸 🖓 💎             |
| Statement Id 🖨 👘  | 🛛 Statement Date 🗢 🖓 | Internal Asset Acco      | NCB Participant 🖨 | NCB Participant Ty             | Instrument Id 🖨 | 🖓 Amount 🗢 🖙 | Denomination Curre | Collateral Valuation 🖨 | Issuer CSD 🖨    | 💎 Update Date 🖨 👘   | 🛛 Updater User Id 🗢 🦷        | NCB Custodian 🖨     | 7 Statement Basis 🕈 🖓 |
| SH2410232690027   | 23/10/2024           | PT36MA001                | PT36              | COUNTERPARTIES                 | PTOTEPOE0032    | 8,000,000    | EUR                | 5,639,305.1536         | PT502962275     | 23/10/2024 18:05:10 | ECMSOperationalDay.          | PT502962275         | SETT                  |
| SH2410232690027   | 23/10/2024           | PT36MA001                | PT36              | COUNTERPARTIES                 | IT0001444378    | 1,000,000    | EUR                | 1,091,828.3481         | IT0000139338170 | 23/10/2024 18:05:10 | ECMSOperationalDay.          | IT0000125236019     | SETT                  |
| SH2410232690027   | 23/10/2024           | PT36MA001                | PT36              | COUNTERPARTIES                 | ES0413320120    | 1,000,000    | EUR                | 1,020,892.31937        | ESA82695677     | 23/10/2024 18:05:10 | ECMSOperationalDay.          | ES9000              | SETT                  |
|                   |                      |                          |                   |                                |                 |              |                    |                        |                 |                     | Export Report Csv            | Export Report Excel | Export Report Xml     |

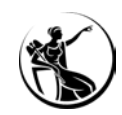

### **B**CONSULTAR O EXTRATO GERADO:

#### Módulo Reference Data > Reports > U2A Statement of Holdings

| =                  |                      |                          |                     |                     |                   | targ           |                    | Business Date          | 24/10/2024       | CB 🕶 🚨 AEAC-W, PT-    | CEMG-CPTYADMIN      |                    |                     |
|--------------------|----------------------|--------------------------|---------------------|---------------------|-------------------|----------------|--------------------|------------------------|------------------|-----------------------|---------------------|--------------------|---------------------|
| U2A Stater         | ment Of Holdings     | Monitor Notifications Ge | nerated 8           |                     |                   |                |                    |                        |                  |                       |                     |                    |                     |
| Search Criteria :  | Client Holding Stat  | ement                    |                     |                     |                   |                |                    |                        |                  |                       |                     |                    | * •                 |
| Statement D        | ate : 23/10/2024     |                          | Ë                   | Internal Asset == 🔻 |                   | ٩              | NCB Participant    | t == <b>v</b>          |                  | Q NCB                 | Participant == 🔻    |                    | •                   |
| D Reset            |                      |                          |                     |                     |                   |                |                    |                        |                  |                       |                     |                    | Q Search            |
| Search Result : (  | Client Holding State | ment                     |                     |                     |                   |                |                    |                        |                  |                       |                     |                    |                     |
| 10 💌               |                      |                          |                     |                     |                   |                |                    |                        |                  |                       |                     | Q T +              | a 🗆 () 🔊            |
| Statement Id 🗢 🛛 🐬 | 🔋 Statement Date 🖨 🖓 | Internal Asset Acco      | NCB Participant 🖨 🦷 | NCB Participant Ty  | Instrument Id 🗢 👘 | 🖓 Amount 🗢 🛛 🖓 | Denomination Curre | Collateral Valuation 🖨 | Issuer CSD 🗢 🛛 🖓 | Update Date 🗢 🛛 🦷     | Updater User Id 🖨 🖓 | NCB Custodian 🗢 🦙  | Statement Basis 🕈 🖓 |
| SH2410232690027    | 23/10/2024           | PT36MA001                | PT36                | COUNTERPARTIES      | PTOTEPOE0032      | 8,000,000      | EUR                | 5,639,305.1536         | PT502962275      | 23/10/2024 18:05:10:  | ECMSOperationalDay  | PT502962275        | SETT                |
| SH2410232690027    | 23/10/2024           | PT36MA001                | PT36                | COUNTERPARTIES      | IT0001444378      | 1,000,000      | EUR                | 1,091,828.3481         | IT0000139338170  | 23/10/2024 18:05:10:  | ECMSOperationalDay  | IT0000125236019    | SETT                |
| SH2410232690027    | 23/10/2024           | PT36MA001                | PT36                | COUNTERPARTIES      | ES0413320120      | 1,000,000      | EUR                | 1,020,892.31937        | ESA82695677      | 23/10/2024 18:05:10:. | ECMSOperationalDay  | ES9000             | SETT                |
|                    |                      |                          |                     |                     |                   |                |                    |                        |                  | Export Report (       | Ssv Export Report E | ccel Export Report | Xml 💌 View          |

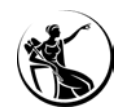

### CONSULTAR O EXTRATO GERADO:

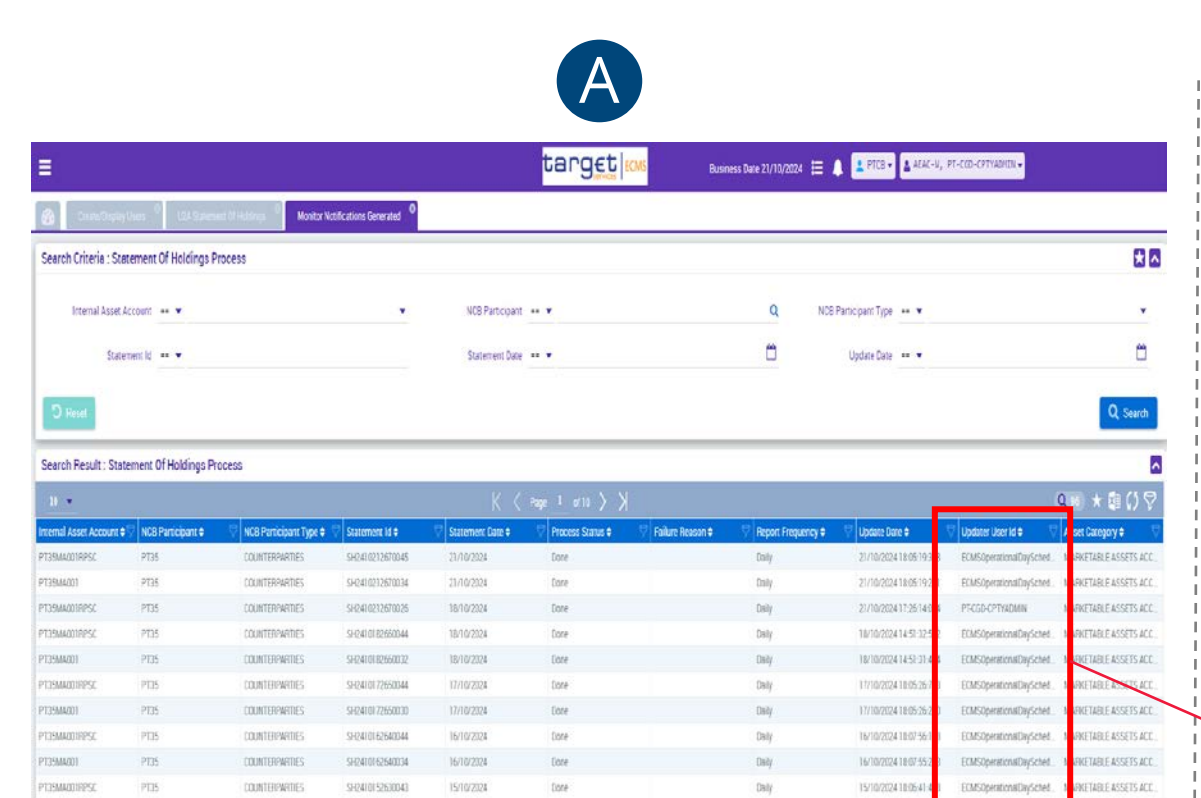

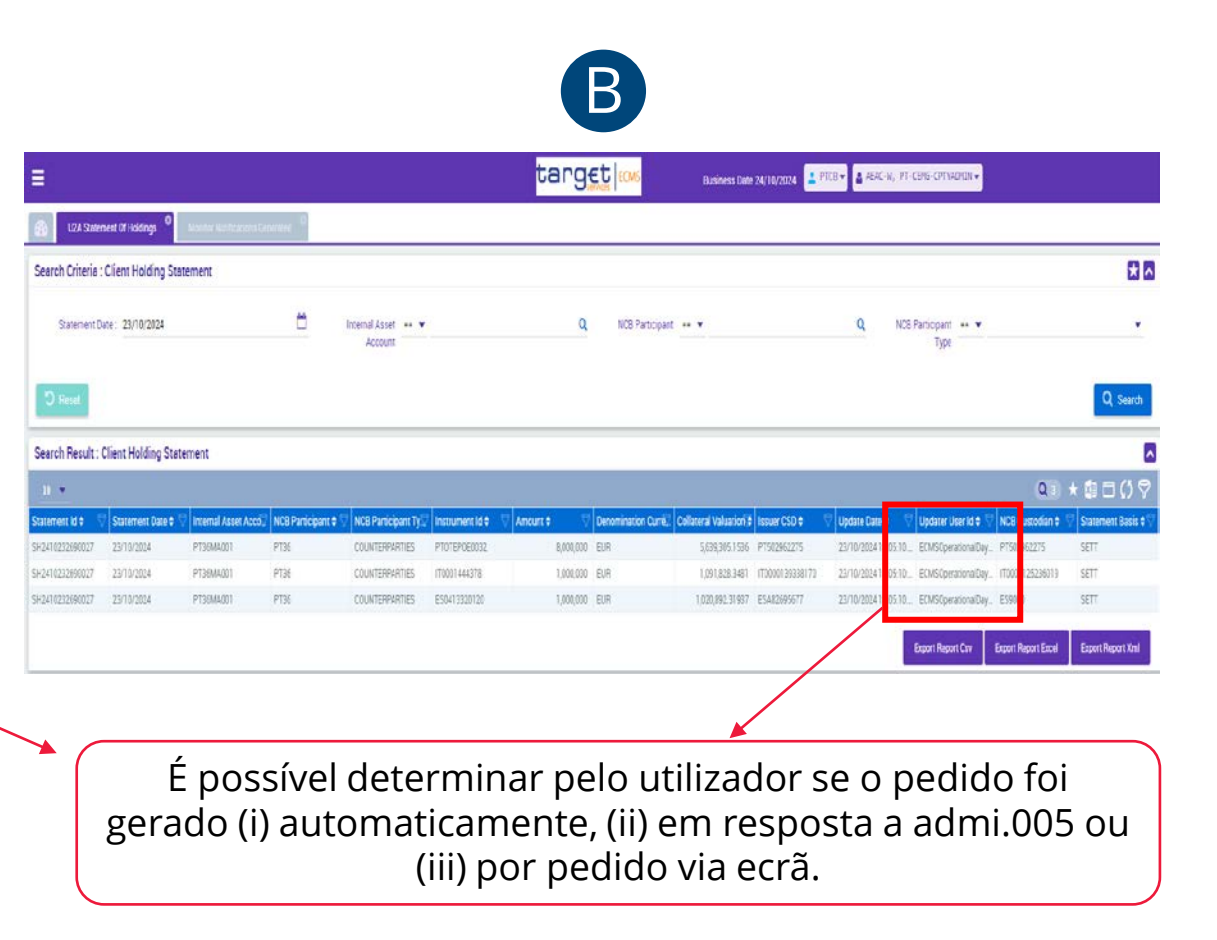

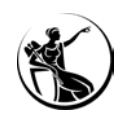

### GERAR EXTRATO VIA ECRÃ:

Módulo Reference Data > Statements & Messages > Statement of Holdings > Generate Statement of Holdings

| =                                                                                                    | target ECMS | Business Date 21/10/2024 🗮 🌲 🞴 PTCB 🔻 🖀 AEAC-W, PT-CGD-CPTYADMIN 👻 |                       |
|----------------------------------------------------------------------------------------------------|-------------|--------------------------------------------------------------------|-----------------------|
| 🛞 UZA Statement Of Holdings 🔍 U2A Difficial SoH 🔍 File Channel Configuration 🔍 Generate Statement of Holdings 🔍 |             |                                                                    |                       |
| StatementProcessUseCase : Statement Of Holdings Process                                                         |             |                                                                    | Run Statement Process |
| PROCESSED FOR                                                                                                   |             |                                                                    |                       |
| Internal Asset Account                                                                                          |             |                                                                    |                       |
|                                                                                                    |             |                                                                    | Q                     |
| NOTIFICATION PARAMETERS                                                                                         |             |                                                                    |                       |
| Statement Date                                                                                                  |             |                                                                    | 100                   |
| 21/10/2024                                                                                                    |             |                                                                    |                       |
| D Reset                                                                                                    |             |                                                                    |                       |

#### **Roles necessários**: ECMS ENTITY - U2A STATEMENTS EXECUTION - #80

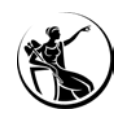

### GERAR EXTRATO VIA ECRÃ:

Módulo Reference Data > Statements & Messages > Statement of Holdings > Generate Statement of Holdings

|                                                                                                    | target ECMS | Business Date 21/10/2024 😑 🌲 ᆂ PTCB 🛪 🔮 AEAC-W, PT-CGD-CPTYADMIN 🗸 |                       |
|----------------------------------------------------------------------------------------------------|-------------|--------------------------------------------------------------------|-----------------------|
| 🛞 U2A Statement Of Holdings 🔍 U2A Official Set 🌼 File Channel Configuration 🔗 Generate Statement of Holdings 🛇 |             |                                                                    |                       |
| StatementProcessUseCase : Statement Of Holdings Process                                                        |             |                                                                    | Run Statement Process |
| PROCESSED FOR                                                                                                  |             |                                                                    |                       |
| Internal Asset Account                                                                                         |             |                                                                    | ٩                     |
|                                                                                                    |             |                                                                    |                       |
| NOTIFICATION PARAMETERS                                                                                        |             |                                                                    |                       |
| Statement Date<br>21/10/2024                                                                                   |             |                                                                    | 8                     |
| D Reset                                                                                                    |             |                                                                    |                       |
| Search Result: Internal Asset Account Ref                                                                      |             |                                                                    |                       |
| 10 💌                                                                                                    |             |                                                                    | Q2 \star 🛤 () 🖓       |
| Account Owner 🗢 🖓 Account Reference 🖨                                                                          |             | Account Name 🕈                                                     | ⊽                     |
| PT35 PT35MA001                                                                                                 |             | PT35 MA Account 001                                                |                       |
| PT35 PT35MA001RPSC                                                                                             |             | PT35 MA Account for Retail Payment System Guarantee                |                       |
|                                                                                                    |             |                                                                    |                       |

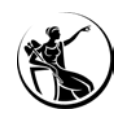

### GERAR EXTRATO VIA ECRÃ:

Módulo Reference Data > Statements & Messages > Statement of Holdings > Generate Statement of Holdings

| E                                                                                    | target ecms                   | Business Date 21/10/2024 😑 🌲 ᆂ PTCB 🔻 🛓 AEAC-W, PT-CGD-CPTYADMIN 👻 |                       |
|--------------------------------------------------------------------------------------|-------------------------------|--------------------------------------------------------------------|-----------------------|
| U2A Statement Of Holdings     U2A Official Sol     File Channel Configuration     Ge | enerate Statement of Holdings |                                                                    |                       |
| StatementProcessUseCase : Statement Of Holdings Process                              |                               |                                                                    | Run Statement Process |
| PROCESSED FOR                                                                        |                               |                                                                    |                       |
| Internal Asset Account                                                               |                               |                                                                    | q                     |
|                                                                                      |                               |                                                                    |                       |
| NOTIFICATION PARAMETERS                                                              |                               |                                                                    |                       |
| Statement Date<br>21/10/2024                                                         |                               |                                                                    | Ċ                     |
| D Reset                                                                              |                               |                                                                    |                       |
| Search Result: Internal Asset Account Ref                                            |                               |                                                                    |                       |
| <u>10 –</u>                                                                          |                               |                                                                    | Q2 ★ 🖾 🗘 🖓            |
| Account Owner \$                                                                     | Account Reference 🗢           | Account Name                                                       | ⊽                     |
| PT35                                                                                 | PT35MA001                     | PT35 MA Account 001                                                |                       |
| PT35                                                                                 | PT35MA001RPSC                 | PT35 MA Account for Retail Payment System Guarantee                |                       |
|                                                                                      |                               |                                                                    | Select                |

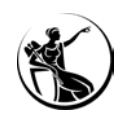

### GERAR EXTRATO VIA ECRÃ:

Módulo Reference Data > Statements & Messages > Statement of Holdings > Generate Statement of Holdings

|                                                                                                    | target | Business Date 21/10/2024 🗮 🌲 🎴 PTCB 🗸 🖀 AEAC-W, PT-CGD-CPTYADMIN 🗸 |                       |
|----------------------------------------------------------------------------------------------------|--------|--------------------------------------------------------------------|-----------------------|
| 🛞 U2A Statement Df Holdings 🔍 U2A Official Soft 🔍 File Channel Configuration 🔍 Generate Statement of Holdings 🔍 |        |                                                                    |                       |
| StatementProcessUseCase : Statement Of Holdings Process                                                         |        |                                                                    | Run Statement Process |
| PROCESSED FOR                                                                                                   |        |                                                                    |                       |
| Internal Asset Account                                                                                          |        |                                                                    |                       |
| PT35MA001RPSC                                                                                                   |        |                                                                    | ٩                     |
| NOTIFICATION PARAMETERS                                                                                         |        |                                                                    |                       |
| Statement Date                                                                                                  |        |                                                                    |                       |
| 18/10/2024                                                                                                    |        |                                                                    |                       |
| D Reset                                                                                                    |        |                                                                    |                       |

#### **Roles necessários**: ECMS ENTITY - U2A STATEMENTS EXECUTION - #80

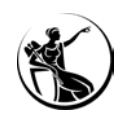

### GERAR EXTRATO VIA ECRÃ:

Módulo Reference Data > Statements & Messages > Statement of Holdings > Generate Statement of Holdings

| =                                                                                                    | target          | Business Date 21/10/2024 🗮 🌲 ᆂ PTCB 👻 🔮 AEAC-W, PT-CGD-CPTYADMIN 🗸 |  |
|----------------------------------------------------------------------------------------------------|-----------------|--------------------------------------------------------------------|--|
| 🚓 U2A Statement Of Holdings 🔍 U2A Official Soft. 🍯 File Channel Configuration 🌱 Generate Statement of Holdings 🔗 |                 |                                                                    |  |
| NOTIFICATION STATUS                                                                                              |                 |                                                                    |  |
| PROCESSED FOR                                                                                                    |                 |                                                                    |  |
| Internal Asset Account                                                                                           |                 |                                                                    |  |
| PT35MA001RPSC                                                                                                    |                 |                                                                    |  |
| NOTIFICATION PARAMETERS                                                                                          |                 |                                                                    |  |
| Statement Date                                                                                                   | Statement Basis |                                                                    |  |
| 18/10/2024                                                                                                    | SETT            |                                                                    |  |
| Report Frequency                                                                                                 |                 |                                                                    |  |
| Daily                                                                                                    |                 |                                                                    |  |
| NOTIFICATION STATUS                                                                                              |                 |                                                                    |  |
| Process Status                                                                                                   | Failure Reason  |                                                                    |  |
| Done                                                                                                    |                 |                                                                    |  |
|                                                                                                    |                 |                                                                    |  |
| Notifications [0]                                                                                                |                 |                                                                    |  |
|                                                                                                    |                 |                                                                    |  |

### GERAR EXTRATO VIA ECRÃ (CONSULTAR O EXTRATO GERADO):

| ≡                        |                  |                                    |                      |                         | target                       | ECMS Busin           | ness Date 21/10/2024  🗮 🦼 | 👱 PTCB 👻 📤 AEAC-W, I    | PT-CGD-CPTYADMIN -      |                       |
|--------------------------|------------------|------------------------------------|----------------------|-------------------------|------------------------------|----------------------|---------------------------|-------------------------|-------------------------|-----------------------|
| U2A Statement            | Of Holdings      | J2A Official Soft 🔍 File Channel D | onfiguration General | e Statement of Holdings | Monitor Notifications Genera | ated                 |                           |                         |                         |                       |
| Search Criteria : Sta    | tement Of Holdin | gs Process                         |                      |                         |                              |                      |                           |                         |                         | * •                   |
| Internal Asset A         | Account == 🔻     |                                    | •                    | NCB Participant         | == 💌                         |                      |                           | Participant Type 🛛 == 👻 |                         | •                     |
| State                    | ment Id 🛛 == 🔻   |                                    |                      | Statement Date          | 🔸                            |                      | <u> </u>                  | Update Date 🛛 == 👻      |                         | <b></b>               |
| 'O Reset                 |                  |                                    |                      |                         |                              |                      |                           |                         |                         | Q Search              |
| Search Result : Stat     | ement Of Holding | s Process                          |                      |                         |                              |                      |                           |                         |                         |                       |
| 10 👻                     |                  |                                    |                      |                         | Page 1 of 10 > >             |                      |                           |                         |                         | 🖓 () 🖈 🗴 🕼            |
| Internal Asset Account 🖨 | RCB Participant  | 🗢 🛛 🖓 NCB Participant Type 🗢       | 💎 Statement Id 🗢     | 💎 Statement Date 🖨      | Process Status 🖨             | 💎 🛛 Failure Reason 🖨 | 💎 Report Frequency 🖨      | 🐬 Update Date 🖨 👘       | 🖗 Updater User Id 🗢 🛛 🦷 | Asset Category 🗢 🛛 💎  |
| PT35MA001RPSC            | PT35             | COUNTERPARTIES                     | SH2410212670026      | 18/10/2024              | Done                         |                      | Daily                     | 21/10/2024 17:26:14:094 | PT-CGD-CPTYADMIN        | MARKETABLE ASSETS ACC |
| PT35MA001RPSC            | PT35             | COUNTERPARTIES                     | SH2410182660044      | 18/10/2024              | Done                         |                      | Daily                     | 18/10/2024 14:51:32:552 | ECMSOperationalDaySched | MARKETABLE ASSETS ACC |
| PT35MA001                | PT35             | COUNTERPARTIES                     | SH2410182660032      | 18/10/2024              | Done                         |                      | Daily                     | 18/10/2024 14:51:31:434 | ECMSOperationalDaySched | MARKETABLE ASSETS ACC |
| PT35MA001RPSC            | PT35             | COUNTERPARTIES                     | SH2410172650044      | 17/10/2024              | Done                         |                      | Daily                     | 17/10/2024 18:05:26:793 | ECMSOperationalDaySched | MARKETABLE ASSETS ACC |
| PT35MA001                | PT35             | COUNTERPARTIES                     | SH2410172650030      | 17/10/2024              | Done                         |                      | Daily                     | 17/10/2024 18:05:26:230 | ECMSOperationalDaySched | MARKETABLE ASSETS ACC |
| PT35MA001RPSC            | PT35             | COUNTERPARTIES                     | SH2410162640044      | 16/10/2024              | Done                         |                      | Daily                     | 16/10/2024 18:07:56:108 | ECMSOperationalDaySched | MARKETABLE ASSETS ACC |
| PT35MA001                | PT35             | COUNTERPARTIES                     | SH2410162640034      | 16/10/2024              | Done                         |                      | Daily                     | 16/10/2024 18:07:55:273 | ECMSOperationalDaySched | MARKETABLE ASSETS ACC |
| PT35MA001RPSC            | PT35             | COUNTERPARTIES                     | SH2410152630043      | 15/10/2024              | Done                         |                      | Daily                     | 15/10/2024 18:06:41:498 | ECMSOperationalDaySched | MARKETABLE ASSETS ACC |
| PT35MA001                | PT35             | COUNTERPARTIES                     | SH2410152630031      | 15/10/2024              | Done                         |                      | Daily                     | 15/10/2024 18:06:41:299 | ECMSOperationalDaySched | MARKETABLE ASSETS ACC |
| PT35MA001RPSC            | PT35             | COUNTERPARTIES                     | SH2410142620043      | 14/10/2024              | Done                         |                      | Daily                     | 14/10/2024 18:04:49:424 | ECMSOperationalDaySched | MARKETABLE ASSETS ACC |

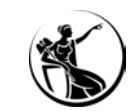

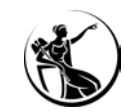

### CASO DE TESTE RELEVANTE

| Test case ID    | Domain                   | Functionality | Test case name                                        |
|-----------------|--------------------------|---------------|-------------------------------------------------------|
| ECMS_TC_CPTY_22 | Collateral<br>management | Reports       | Successful processing of statement of holding request |

FONTE: ECMS user testing - fundamental test cases

#### TESTE U2A

- Aceder ao menu: Reference Data > Statements & Messages > Statement of Holdings > Generate Statement of Holdings
- Selecionar a conta e **clicar em** *Run Statement Process*
- **Consultar o extrato gerado** através de um dos menus:
- Reference Data > Statements & Messages > Statement of Holdings > Monitor Notifications Generated
- Reference Data > Reports > U2A Statement of Holdings

#### **TESTE A2A**

- **Enviar ReportQueryRequest (admi.005):** o utilizador A2A deverá ter o role ECMS ENTITY A2A REPORTING (ADMI.005) EXECUTION
  - **Validações OK:** ECMS envia *SecuritiesBalanceCustodyReport* (semt.002)
  - **Validações NOK:** ECMS envia *ReceiptAcknowledgement* (admi.007)

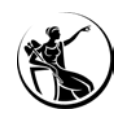

### **RESUMO:**

1

2

#### Gerar extrato via ecrã

Módulo *Reference Data > Statements & Messages > Statement of Holdings > Generate Statement of Holdings Roles*: ECMS ENTITY - U2A STATEMENTS EXECUTION - #80

#### Consultar o extrato gerado (pedido via ecrã ou admi.005):

Módulo Reference Data > Statements & Messages > Statement of Holdings > Monitor Notifications Generated

Módulo *Reference Data > Reports > U2A Statement of Holdings* 

Roles: ECMS ENTITY - U2A STATEMENTS EXECUTION - #80 / READ ONLY - #81

05.1 Consulta U2A vs A2A
05.2 Consultar a subscrição
05.3 Consultar o extrato gerado
05.4 Gerar extrato via ecrã
05.5 Caso de teste relevante

05

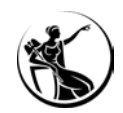

### CONSULTA U2A

Módulo Reference Data > Reports > U2A Statement of Transactions

| nternal A                       | sset Accoun      | t                                              |           | • N                            | ICB Participa              | nt                            |                            | c               | NCB Pa                                | articipant Ty                 | /pe                          |                                  | •                                                                                                    |
|---------------------------------|------------------|------------------------------------------------|-----------|--------------------------------|----------------------------|-------------------------------|----------------------------|-----------------|---------------------------------------|-------------------------------|------------------------------|----------------------------------|----------------------------------------------------------------------------------------------------|
| Start Date                      |                  |                                                |           | Ë,                             | nd Date                    |                               |                            | ۲               | Settlen                               | nent Type                     |                              |                                  |                                                                                                    |
|                                 | Settlement D     | ate                                            |           |                                |                            |                               |                            |                 |                                       |                               |                              |                                  |                                                                                                    |
| == <b>v</b>                     |                  |                                                |           |                                |                            |                               |                            |                 |                                       |                               |                              |                                  |                                                                                                    |
| arch : U:                       | 2A Statemo       | ent Of Tran                                    | nsactions |                                |                            |                               |                            |                 |                                       | _                             |                              |                                  | (                                                                                                    |
| arch : U:                       | 2A Stateme       | ent Of Tran                                    | isactions |                                | 15011                      |                               |                            |                 | 0                                     |                               |                              | Q 3 🖈                            | ()                                                                                                    |
| arch : U:                       | 2A Stateme       | ent Of Tran<br>Quantit                         | Currenc   | Effectiv                       | ISIN ¢                     | Asset N                       | Statem                     | Report          | Start Da.                             | End Dat                       | Update 12/09/2               | Q 3 🖈<br>Settlem                 | ( ( ) (<br>. Intend                                                                                                    |
| arch : U:<br>Accoun.<br>PT35MA. | ECMS I<br>CGDIPT | ent Of Tran<br>Quantit<br>4,000,00<br>2,500.00 | Currenc.  | Effectiv<br>12/09/2<br>12/09/2 | ISIN ♦<br>PTOTEO<br>AT0000 | Asset N<br>OT - 17<br>Bundesa | Statem<br>ST2409<br>ST2409 | Report<br>Daily | <b>Start Da</b><br>12/09/2<br>12/09/2 | End Dat<br>12/09/2<br>12/09/2 | Update<br>12/09/2<br>12/09/2 | Q 3 ★<br>Settlem<br>RECE<br>BECE | <ul> <li>Control (1998)</li> <li>Control (1998)</li></ul> |

#### **REPORTE A2A**

| Subscricão / Pull mode                                                                   |  |
|------------------------------------------------------------------------------------------|--|
| <pre>▼<apphdr xmlns="urn:iso:std:iso:20022:tech:xsd:head.001.001.01"></apphdr></pre>     |  |
| ▼ <fr></fr>                                                                              |  |
| ▼ <fiid></fiid>                                                                          |  |
| ▼ <fininstnid></fininstnid>                                                              |  |
| <bicfi>TRGTXETTECM</bicfi>                                                               |  |
| ▼<0thr>                                                                                  |  |
| <id>BGALPTTGXXX</id>                                                                     |  |
| 0thr                                                                                     |  |
|                                                                                          |  |
|                                                                                          |  |
|                                                                                          |  |
| ▼ <to></to>                                                                              |  |
| ▼ <fiid></fiid>                                                                          |  |
| ▼ <fininstnid></fininstnid>                                                              |  |
| <bicfi>CGDIPTPLXXX</bicfi>                                                               |  |
| ▼<0thr>                                                                                  |  |
| <id>BGALPTTGXXX</id>                                                                     |  |
| 0thr                                                                                     |  |
|                                                                                          |  |
|                                                                                          |  |
|                                                                                          |  |
| <bizmsgidr>2600001002</bizmsgidr>                                                        |  |
| <msgdefidr>semt.017.001.09</msgdefidr>                                                   |  |
| <credt>2024-10-24T06:36:07Z</credt>                                                      |  |
|                                                                                          |  |
| <pre>▼<document xmlns="urn:iso:std:iso:20022:tech:xsd:semt.017.001.09"></document></pre> |  |
| ▼ <sctiestxpstngrpt></sctiestxpstngrpt>                                                  |  |
| ▼ <pgntn></pgntn>                                                                        |  |
| <pgnb>1</pgnb>                                                                           |  |
| <lastpgind>true</lastpgind>                                                              |  |
|                                                                                          |  |
| ▼ <stmtgnldtls></stmtgnldtls>                                                            |  |
| <stmtid>ST2410242690047</stmtid>                                                         |  |
| ▼ <stmtprd></stmtprd>                                                                    |  |
| ▼ <frdttmtodttm></frdttmtodttm>                                                          |  |
| <frdttm>2024-10-21T00:00:00Z</frdttm>                                                    |  |
| <todttm>2024-10-23T23:59:59Z</todttm>                                                    |  |
|                                                                                          |  |
|                                                                                          |  |
| ▼ <frqcy></frqcy>                                                                        |  |
| <cd>DAIL</cd>                                                                            |  |
|                                                                                          |  |

SecuritiesTransactionPostingReport V07 (semt.017.001.09)

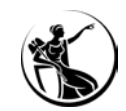

### CONSULTAR A SUBSCRIÇÃO:

#### Ecrã não disponível para as instituições

#### Search Result : Statement Of Transaction Periodi Config

| 10 🕶                   |                     |                            |                               |                | Q 2 ★ 🛙       | 1007 |
|------------------------|---------------------|----------------------------|-------------------------------|----------------|---------------|------|
| NCB Participant Type 🖨 | 💎 NCB Participant 🖨 | 👳 Internal Asset Account 🖨 | Statement Subscription Type 🖨 | 💎 Start Date 🖨 | 💎 Frequency 🖨 | 7    |
| COUNTERPARTIES         |                     |                            | A2A and U2A                   | 24/10/2024     | Daily         |      |
| CROSS NCBs             | 100                 |                            | A2A and U2A                   | 23/09/2024     | Daily         |      |
|                        |                     |                            |                               |                |               |      |
|                        |                     |                            |                               |                |               |      |
|                        |                     |                            |                               |                |               |      |
|                        |                     |                            |                               |                |               |      |
|                        |                     |                            |                               |                |               |      |
|                        |                     |                            |                               |                |               |      |

Níveis de granularidade da subscrição

SESSÃO DE FORMAÇÃO SOBRE O ECMS

Para conhecimento

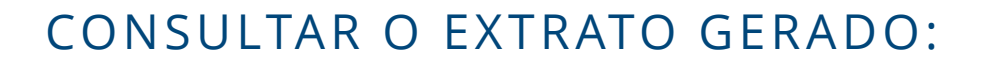

A. Módulo Reference Data > Statements & Messages > Statement of Transactions > Monitor Notifications Generated

| Search Crite                                                                                                    | ria : Statemen                                                               | t Of Transactio                                                                                                    | n Process                                                                                                    |                                                                                                    |                                                                               |               |                                                                                                |                                                                                                    | *                                                                                                    |
|----------------------------------------------------------------------------------------------------|------------------------------------------------------------------------------|----------------------------------------------------------------------------------------------------|----------------------------------------------------------------------------------------------------|----------------------------------------------------------------------------------------------------|-------------------------------------------------------------------------------|---------------|------------------------------------------------------------------------------------------------|----------------------------------------------------------------------------------------------------|----------------------------------------------------------------------------------------------------|
| Internal Ass                                                                                                    | et Account                                                                   | NCB Particip                                                                                                    | ant<br>Q                                                                                                    | NCB Particip                                                                                                    | ant Type                                                                      | Statement id  |                                                                                                | Statement Date                                                                                                    | <u></u>                                                                                                    |
| Search Res                                                                                                    | ult : Statemer                                                               | nt Of Transacti                                                                                                    | ion Process                                                                                                    | View:Stat                                                                                                    | tement Of Tra                                                                 | nsaction Proc | ess                                                                                            | <b>Q</b> 46                                                                                                    | S () S                                                                                                    |
| -                                                                                                    |                                                                              |                                                                                                    |                                                                                                    | 144 C 101 C 101                                                                                                    | 1251 225                                                                      | 223           |                                                                                                |                                                                                                    | Design of the second                                                                                          |
| nternal Asse                                                                                                    | NCB Particip                                                                 | NCB Particip                                                                                                    | Statement id \$                                                                                                    | Statement D                                                                                                    | Process Stat                                                                  | Failure Reas  | Report Frequ                                                                                   | Update Date 🖨                                                                                                    | Updater Use                                                                                                   |
| nternal Asse                                                                                                    | NCB Particip<br>PT35                                                         | NCB Particip                                                                                                    | Statement id \$                                                                                                    | Statement D<br>23/10/2024                                                                                                    | Process Stat Done                                                             | Failure Reas  | Report Frequ                                                                                   | Update Date \$                                                                                                    | Updater Use                                                                                                   |
| ternal Asse<br>T35MA001R<br>T35MA001R<br>T35MA001R                                                                                                    | NCB Particip<br>PT35<br>PT35                                                 | NCB Particip<br>COUNTERPAR<br>COUNTERPAR                                                                                                   | Statement id ♦<br>ST241023267<br>ST241022266<br>ST241021265                                                                                                    | Statement D<br>23/10/2024<br>22/10/2024<br>21/10/2024                                                                                                    | Process Stat Done Done Done                                                   | Failure Reas  | Report Frequ.                                                                                  | Update Date \$ 23/10/20241 22/10/20241                                                                                                    | Updater Uso<br>ECMSOperat<br>ECMSOperat                                                                       |
| nternal Asse<br>T35MA001R<br>T35MA001R<br>T35MA001R<br>T35MA001                                                                                                    | NCB Particip<br>PT35<br>PT35<br>PT35<br>PT35                                 | NCB Particip<br>COUNTERPAR<br>COUNTERPAR<br>COUNTERPAR<br>COUNTERPAR                                                                       | Statement id<br>ST241023267<br>ST241022266<br>ST241021265<br>ST241021264                                                                                                    | Statement D<br>23/10/2024<br>22/10/2024<br>21/10/2024<br>21/10/2024                                                                                                    | Process Stat<br>Done<br>Done<br>Done<br>Done                                  | Failure Reas  | Beport Frequ       Daily       Daily       Daily       Daily                                   | Update Date<br>23/10/2024 1<br>22/10/2024 1<br>21/10/2024 1<br>21/10/2024 1                                                                   | Updater Use<br>ECMSOperat<br>ECMSOperat<br>ECMSOperat                                                         |
| T35MA001R<br>T35MA001R<br>T35MA001R<br>T35MA001R<br>T35MA001R                                                                                                    | NCB Particip<br>P135<br>P135<br>P135<br>P135<br>P135                         | NCB Particip<br>COUNTERPAR<br>COUNTERPAR<br>COUNTERPAR<br>COUNTERPAR<br>COUNTERPAR                                                         | Statement id ♦<br>ST241023267<br>ST241022266<br>ST241021265<br>ST241021264<br>ST241018263                                                                                                    | Statement D<br>23/10/2024<br>22/10/2024<br>21/10/2024<br>21/10/2024<br>18/10/2024                                                                                                   | Process Stat<br>Done<br>Done<br>Done<br>Done<br>Done                          | Failure Reas  | Report Frequ.<br>Daily<br>Daily<br>Daily<br>Daily<br>Daily                                     | Update Date ◆<br>23/10/2024 1<br>22/10/2024 1<br>21/10/2024 1<br>18/10/2024 1<br>18/10/2024 1                                                 | Updater Use<br>ECMSOperat<br>ECMSOperat<br>ECMSOperat<br>PT-CGD-CPT<br>ECMSOperat                             |
| nternal Asse<br>T35MA001R<br>T35MA001R<br>T35MA001R<br>T35MA001<br>T35MA001R<br>T35MA001R                                                                                                    | NCB Particip.<br>PT35<br>PT35<br>PT35<br>PT35<br>PT35<br>PT35                | NCB Particip<br>COUNTERPAR<br>COUNTERPAR<br>COUNTERPAR<br>COUNTERPAR<br>COUNTERPAR                                                         | Statement id €           ST241023267           ST241022266           ST241021265           ST241021264           ST241018263           ST241018263           ST241017262                                                     | Statement D<br>23/10/2024<br>22/10/2024<br>21/10/2024<br>21/10/2024<br>18/10/2024<br>17/10/2024                                                                                     | Process Stat<br>Done<br>Done<br>Done<br>Done<br>Done<br>Done                  | Failure Reas  | Report Frequ<br>Daily<br>Daily<br>Daily<br>Daily<br>Daily<br>Daily                             | Update Date ♦<br>23/10/2024 1<br>22/10/2024 1<br>21/10/2024 1<br>21/10/2024 1<br>18/10/2024 1<br>17/10/2024 1                                 | Updater Use<br>ECMSOperat<br>ECMSOperat<br>ECMSOperat<br>PT-CGD-CPT<br>ECMSOperat<br>ECMSOperat               |
| tternal Asse<br>T35MA001R<br>T35MA001R<br>T35MA001R<br>T35MA001R<br>T35MA001R<br>T35MA001R<br>T35MA001R                                                                                                    | NCB Particip<br>PT35<br>PT35<br>PT35<br>PT35<br>PT35<br>PT35<br>PT35<br>PT35 | NCB Particip<br>COUNTERPAR<br>COUNTERPAR<br>COUNTERPAR<br>COUNTERPAR<br>COUNTERPAR<br>COUNTERPAR<br>COUNTERPAR                             | Statement id<br>ST241023267_<br>ST241022266_<br>ST241021265_<br>ST241021264_<br>ST24101264_<br>ST241017262_<br>ST241016261_                                                                                                  | Statement D           23/10/2024           22/10/2024           21/10/2024           21/10/2024           18/10/2024           17/10/2024           16/10/2024                      | Process Stat. Done Done Done Done Done Done Done Done                         | Failure Reas  | Report Frequ.<br>Daily<br>Daily<br>Daily<br>Daily<br>Daily<br>Daily<br>Daily                   | Update Date ↓<br>23/10/2024 1<br>22/10/2024 1<br>21/10/2024 1<br>21/10/2024 1<br>18/10/2024 1<br>17/10/2024 1<br>16/10/2024 1                 | Updater Use<br>ECMSOperat<br>ECMSOperat<br>ECMSOperat<br>PT-CGD-CPT<br>ECMSOperat<br>ECMSOperat               |
| nternal Asse<br>T35MA001R<br>T35MA001R<br>T35MA001R<br>T35MA001R<br>T35MA001R<br>T35MA001R<br>T35MA001R<br>T35MA001R                                                                                                    | NCB Particip<br>PT35<br>PT35<br>PT35<br>PT35<br>PT35<br>PT35<br>PT35<br>PT35 | NCB Particip<br>COUNTERPAR<br>COUNTERPAR<br>COUNTERPAR<br>COUNTERPAR<br>COUNTERPAR<br>COUNTERPAR<br>COUNTERPAR<br>COUNTERPAR               | Statement id €           ST241023267_           ST241022266_           ST241021265_           ST241021264_           ST24101266_           ST24101266_           ST241017262_           ST241016261_           ST241015260_  | Statement D           23/10/2024           22/10/2024           21/10/2024           21/10/2024           18/10/2024           16/10/2024           15/10/2024                      | Process Stat.<br>Done<br>Done<br>Done<br>Done<br>Done<br>Done<br>Done<br>Done | Failure Reas  | Report Frequ<br>Daily<br>Daily<br>Daily<br>Daily<br>Daily<br>Daily<br>Daily<br>Daily           | Update Date ♦<br>23/10/2024 1<br>22/10/2024 1<br>21/10/2024 1<br>11/10/2024 1<br>18/10/2024 1<br>17/10/2024 1<br>16/10/2024 1<br>15/10/2024 1 | Updater Use<br>ECMSOperat<br>ECMSOperat<br>ECMSOperat<br>PT-CGD-CPT<br>ECMSOperat<br>ECMSOperat<br>ECMSOperat |
| nternal Asse           PT35MA001R           PT35MA001R | NCB Particip<br>PT35<br>PT35<br>PT35<br>PT35<br>PT35<br>PT35<br>PT35<br>PT35 | NCB Particip<br>COUNTERPAR<br>COUNTERPAR<br>COUNTERPAR<br>COUNTERPAR<br>COUNTERPAR<br>COUNTERPAR<br>COUNTERPAR<br>COUNTERPAR<br>COUNTERPAR | Statement id ♦           ST241023267_           ST241022266_           ST241021265_           ST241021264_           ST241012663_           ST241017262_           ST241016261_           ST241015260_           ST24101259_ | Statement D           23/10/2024           22/10/2024           21/10/2024           21/10/2024           18/10/2024           16/10/2024           15/10/2024           14/10/2024 | Process Stat.<br>Done<br>Done<br>Done<br>Done<br>Done<br>Done<br>Done<br>Done | Failure Reas  | Report Frequ.<br>Daily<br>Daily<br>Daily<br>Daily<br>Daily<br>Daily<br>Daily<br>Daily<br>Daily | Update Date ♦<br>23/10/2024 1<br>22/10/2024 1<br>21/10/2024 1<br>21/10/2024 1<br>18/10/2024 1<br>16/10/2024 1<br>15/10/2024 1<br>14/10/2024 1 | Updater Use<br>ECMSOperat<br>ECMSOperat<br>ECMSOperat<br>ECMSOperat<br>ECMSOperat<br>ECMSOperat<br>ECMSOperat |

B. Módulo Reference Data > Reports > U2A Statement of Transactions

| earch : U2                                             | A Stateme                          | ent Of Tran                                    | sactions                          |                                |                                   |                               |                                   |                          |                                       |                               |                              |                                  | *                                                                               |
|--------------------------------------------------------|------------------------------------|------------------------------------------------|-----------------------------------|--------------------------------|-----------------------------------|-------------------------------|-----------------------------------|--------------------------|---------------------------------------|-------------------------------|------------------------------|----------------------------------|---------------------------------------------------------------------------------|
| Internal As                                            | cot Account                        |                                                |                                   |                                | ICP Participar                    |                               |                                   |                          | NCRR                                  | articipant T                  | 120                          |                                  |                                                                                 |
| == <b>•</b>                                            | Set Account                        |                                                |                                   | •                              | == 🔻                              | n                             |                                   | C                        | NOB F.                                | anticipanti i y               | ype                          |                                  |                                                                                 |
| Ctart Data                                             |                                    |                                                |                                   |                                | ad Data                           |                               |                                   |                          | Cattler                               | ant Tura                      |                              |                                  |                                                                                 |
| == V                                                   |                                    |                                                |                                   | m '                            | == 💌                              |                               |                                   | ~                        | Settier                               | nent Type                     |                              |                                  |                                                                                 |
| Intended S                                             | ettlement D                        | bate                                           |                                   | 8                              |                                   |                               |                                   |                          |                                       |                               |                              |                                  |                                                                                 |
| Intended S                                             | ettlement D<br>A Stateme           | Date<br>ent Of Tran                            | sactions                          | 8                              |                                   |                               |                                   |                          |                                       |                               |                              |                                  |                                                                                 |
| Intended S<br>== •<br>P<br>P<br>earch : U2<br>10 •     | A Stateme                          | ent Of Tran                                    | sactions                          | ۲۴ entire                      |                                   |                               | Statum                            | Depart                   | Start Do                              | End Det                       | lindets                      | Q 3 ★                            | 5                                                                               |
| Intended S<br>                                         | ettlement D<br>A Stateme<br>ECMS I | ent Of Tran<br>Quantit                         | sactions<br>Currenc<br>EUR        | Effectiv<br>12/09/2            | ISIN <b>\$</b><br>PTOTEO          | Asset N<br>07-17              | Statem                            | Report                   | Start Da                              | End Dat                       | Update 12/09/2               | Q 3 ★<br>Settlem<br>RECE         | ()<br>Inten<br>12/09                                                            |
| Intended S<br>earch : U2<br>Accoun<br>PT35MA<br>PT35MA | A Stateme<br>CGDIPT<br>CGDIPT      | ent Of Tran<br>Quantit<br>4,000,00<br>2,500,00 | Sactions<br>Currenc<br>EUR<br>EUR | Effectiv<br>12/09/2<br>12/09/2 | ISIN <b>♦</b><br>PTOTEO<br>AT0000 | Asset N<br>07 - 17<br>Bundesa | <b>Statem</b><br>ST2409<br>ST2409 | Report<br>Daily<br>Daily | <b>Start Da</b><br>12/09/2<br>12/09/2 | End Dat<br>12/09/2<br>12/09/2 | Update<br>12/09/2<br>12/09/2 | Q 3 ★<br>Settlem<br>RECE<br>RECE | ()<br>()<br>()<br>()<br>()<br>()<br>()<br>()<br>()<br>()<br>()<br>()<br>()<br>( |

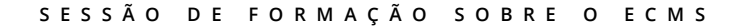

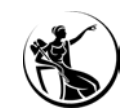

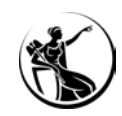

### A CONSULTAR O EXTRATO GERADO:

|                                     |                                                       | target                                                         | Business Date 21/10/2024 🗮 🌲 👱 PTCB 🗸 | ≗ AEAC-W, PT-CGD-CPTYADMIN ▼ |          |
|-------------------------------------|-------------------------------------------------------|----------------------------------------------------------------|---------------------------------------|------------------------------|----------|
| 42A Statement Of Holdings           | UZA Official Soft 🔍 File Channel Configuration 🖉 Gene | rate Statement of Holdings O Monitor Notifications Generated O | Generate Statement of Transactions    | enerated O                   |          |
| Search Criteria : Statement Of Tran | saction Process                                       |                                                                |                                       |                              | * •      |
| Internal Asset == 💌<br>Account      | ▼ NCB Participant == ▼                                | Q NCB Participant == •                                         | ▼ Statement id == ▼                   | Statement Date 🛛 == 💌        | <u> </u> |
| D Reset                             |                                                       |                                                                |                                       |                              | Q Search |

| Search Result : Statement Of Transaction Process |                     |                          |                  |                    |                  |                      |                    |                         |                             |
|--------------------------------------------------|---------------------|--------------------------|------------------|--------------------|------------------|----------------------|--------------------|-------------------------|-----------------------------|
| 10 - K < Page 1 of 5 > >                         |                     |                          |                  |                    |                  |                      | Q 43 🗷 🤇           |                         |                             |
| Internal Asset Account 🗢                         | 💎 NCB Participant 🗢 | 💎 NCB Participant Type 🗢 | 💎 Statement id 🗢 | 💎 Statement Date 🗢 | Process Status 🖨 | 💎 🛛 Failure Reason 🗢 | Report Frequency 🗢 | 💎 Update Date 🗢         | 💎 Updater User Id 🗢 🛛 💎     |
| PT35MA001                                        | PT35                | COUNTERPARTIES           | ST2410212640018  | 21/10/2024         | Done             |                      | Daily              | 21/10/2024 17:43:50:443 | PT-CGD-CPTYADMIN            |
| PT35MA001RPSC                                    | PT35                | COUNTERPARTIES           | ST2410182630019  | 18/10/2024         | Done             |                      | Daily              | 18/10/2024 14:50:53:549 | ECMSOperationalDayScheduler |
| PT35MA001RPSC                                    | PT35                | COUNTERPARTIES           | ST2410172620019  | 17/10/2024         | Done             |                      | Daily              | 17/10/2024 18:05:35:075 | ECMSOperationalDayScheduler |
| PT35MA001RPSC                                    | PT35                | COUNTERPARTIES           | ST2410162610019  | 16/10/2024         | Done             |                      | Daily              | 16/10/2024 18:08:17:478 | ECMSOperationalDayScheduler |
| PT35MA001RPSC                                    | PT35                | COUNTERPARTIES           | ST2410152600019  | 15/10/2024         | Done             |                      | Daily              | 15/10/2024 18:06:18:140 | ECMSOperationalDayScheduler |
| PT35MA001RPSC                                    | PT35                | COUNTERPARTIES           | ST2410142590019  | 14/10/2024         | Done             |                      | Daily              | 14/10/2024 18:04:53:781 | ECMSOperationalDayScheduler |
| PT35MA001RPSC                                    | PT35                | COUNTERPARTIES           | ST2410112580019  | 11/10/2024         | Done             |                      | Daily              | 11/10/2024 14:55:30:148 | ECMSOperationalDayScheduler |
| PT35MA001RPSC                                    | PT35                | COUNTERPARTIES           | ST2410102570019  | 10/10/2024         | Done             |                      | Daily              | 10/10/2024 18:04:40:757 | ECMSOperationalDayScheduler |
| PT35MA001RPSC                                    | PT35                | COUNTERPARTIES           | ST2410092560019  | 09/10/2024         | Done             |                      | Daily              | 09/10/2024 18:05:04:344 | ECMSOperationalDayScheduler |
| PT35MA001RPSC                                    | PT35                | COUNTERPARTIES           | ST2410082550019  | 08/10/2024         | Done             |                      | Daily              | 08/10/2024 18:00:45:885 | ECMSOperationalDayScheduler |
|                                                  |                     |                          |                  |                    |                  |                      |                    |                         |                             |

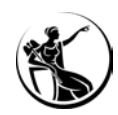

### A CONSULTAR O EXTRATO GERADO:

|                                                                                           | ★ AEAC-W, PT-CGD-CPTYADMIN ★ | ate 21/10/2024 📋 🙏 👱 PTCB 🕇 🚨 A                           | Busin                | ta                                                   |                                                       |                                                                                             |                              |                                                                       |
|-------------------------------------------------------------------------------------------|------------------------------|-----------------------------------------------------------|----------------------|------------------------------------------------------|-------------------------------------------------------|---------------------------------------------------------------------------------------------|------------------------------|-----------------------------------------------------------------------|
|                                                                                           | s generated                  | Monitor Notifications generated                           | ilications Generated | of Holdings O Manitor No                             | n Generate Statement                                  | File Chaonel Configur                                                                       | Of Holdings                  | 4 U2A Statement                                                       |
|                                                                                           |                              |                                                           |                      |                                                      |                                                       |                                                                                             | Of Transaction Process       | iteria : Statement (                                                  |
|                                                                                           |                              |                                                           |                      |                                                      | Transaction Process                                   | iew : Statement C                                                                           | f Transaction Process >      | sult : <mark>Statement</mark> C                                       |
|                                                                                           |                              | NCB Participant Type                                      |                      | Process Type                                         | Statement Date                                        |                                                                                             | d                            |                                                                       |
|                                                                                           |                              | COUNTERPARTIES                                            |                      | Real                                                 | Re                                                    |                                                                                             |                              | 570019                                                                |
| Report Frequency                                                                          | 1                            | End Date                                                  |                      | Start Date                                           |                                                       | 3 Participant                                                                               |                              | set Account                                                           |
| report requeries                                                                          |                              |                                                           | 23/10/2024           |                                                      |                                                       | T35MA001RPSC PT35                                                                           |                              |                                                                       |
| Daily                                                                                     |                              | 23/10/2024                                                |                      | 23/10/2024                                           |                                                       | 35                                                                                          |                              | IRPSC                                                                 |
| e do extrato!                                                                             | emos ao detalhe              | ecrã não acedemo                                          | Nes                  | 23/10/2024                                           |                                                       | 35<br>ifications<br>lotifications [0]                                                       |                              | IRPSC<br>son                                                          |
| e do extrato!                                                                             | emos ao detalhe              | ecrã não acedemo                                          | Nest                 | 23/10/2024                                           | CT2410112600010                                       | 35<br>ifications<br>lotifications [0]                                                       | DT25                         | IRPSC<br>son<br>nt                                                    |
| e do extrato!                                                                             | emos ao detalhe              | 23/10/2024<br>ecrã não acedemo<br>Daily<br>Daily          | Done                 | 23/10/2024<br>11/10/2024<br>10/10/2024               | ST2410112580019<br>ST2410102570019                    | 35<br>ifications<br>lotifications [0]<br>COUNTERPARTIES<br>COUNTERPARTIES                   | PT35<br>PT35                 | IRPSC<br>son<br>nt<br>PT35MA001RPSC<br>PT35MA001RPSC                  |
| ECMSOperationalDayScheduler<br>ECMSOperationalDayScheduler<br>ECMSOperationalDayScheduler | emos ao detalhe              | 23/10/2024<br>ecrã não acedemo<br>Daily<br>Daily<br>Daily | Done Done Done       | 23/10/2024<br>11/10/2024<br>10/10/2024<br>09/10/2024 | ST2410112580019<br>ST2410102570019<br>ST2410092560019 | 35<br>ifications<br>lotifications [0]<br>COUNTERPARTIES<br>COUNTERPARTIES<br>COUNTERPARTIES | PT35<br>PT35<br>PT35<br>PT35 | IRPSC<br>son<br>nt<br>PT35MA001RPSC<br>PT35MA001RPSC<br>PT35MA001RPSC |

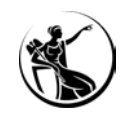

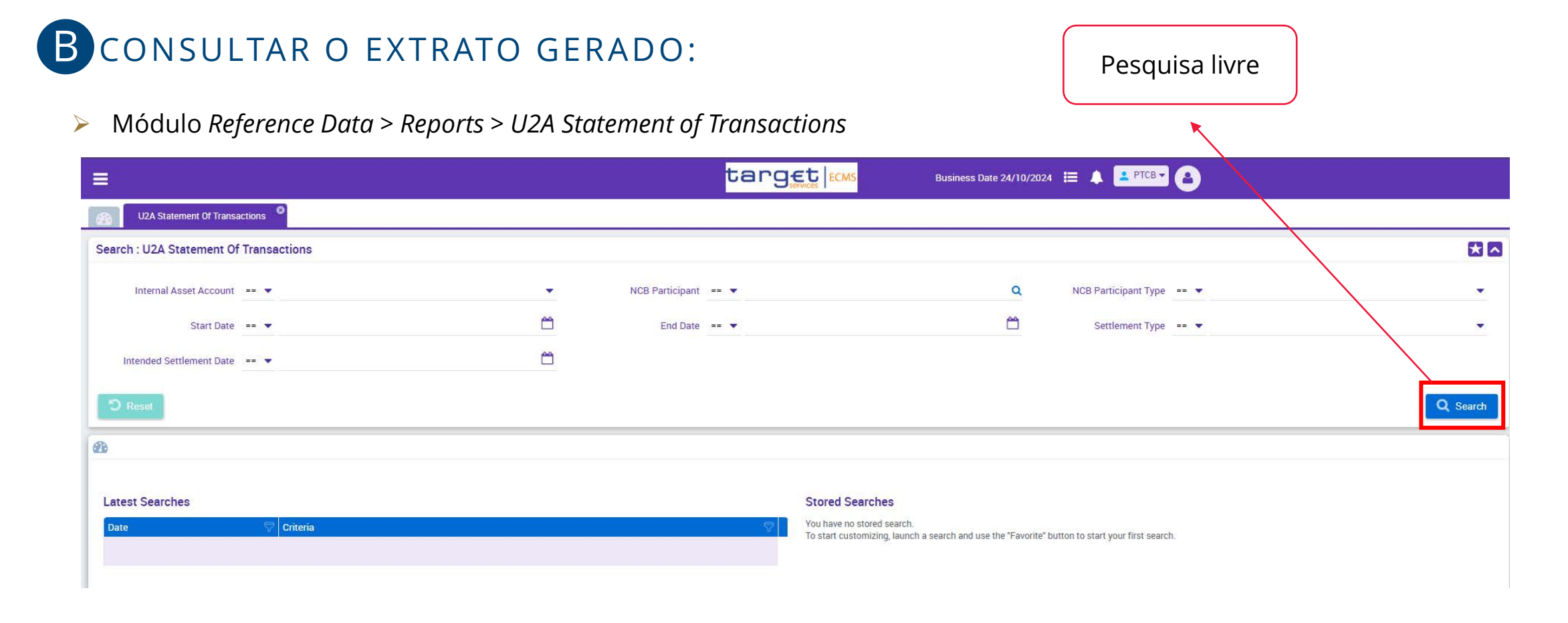

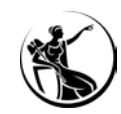

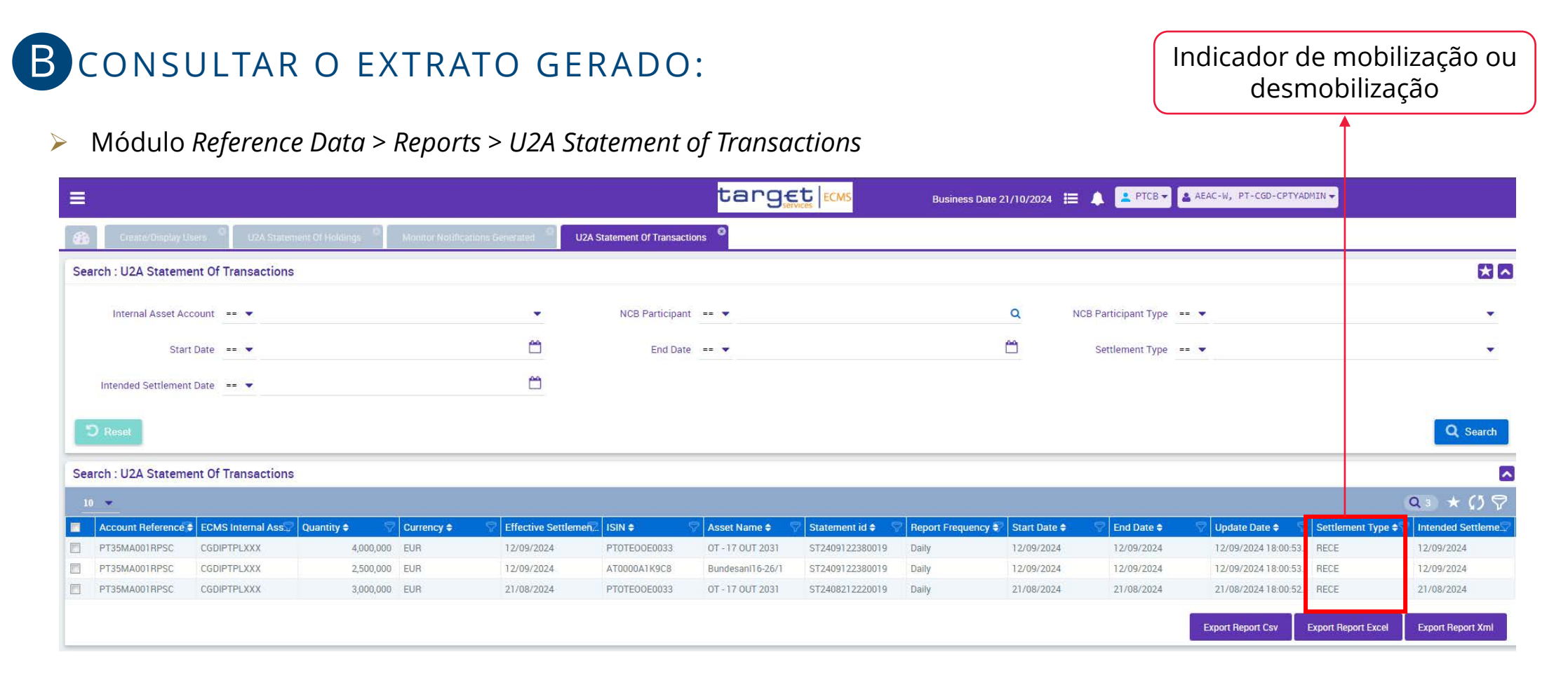

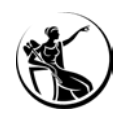

### GERAR EXTRATO VIA ECRÃ:

Módulo Reference Data > Statements & Messages > Statement of Transactions > Generate Statement of Transactions

| =                                                                                                    | target ECMs                                                                           | Business Date 21/10/2024 🗮 🌲 🎴 PTCB 👻 🔮 AEAC-W, PT-CGD-CPTYADMIN 🗸 |                       |
|----------------------------------------------------------------------------------------------------|---------------------------------------------------------------------------------------|--------------------------------------------------------------------|-----------------------|
| 🛞 U2A Statement Of Holdings <sup>©</sup> U2A Official SoH <sup>©</sup> File Channel Configuration <sup>©</sup> Gen | erate Statement of Holdings <sup>©</sup> Monitor Notifications Generated <sup>©</sup> | Generate Statement of Transactions                                 |                       |
| StatementProcessUseCase : Statement Of Transaction Process                                                         |                                                                                       |                                                                    | Run Statement Process |
| PROCESSED FOR                                                                                                    |                                                                                       |                                                                    |                       |
| Internal Asset Account                                                                                             |                                                                                       |                                                                    |                       |
|                                                                                                    |                                                                                       |                                                                    | <u> </u>              |
| NOTIFICATION PARAMETERS                                                                                            |                                                                                       |                                                                    |                       |
| Statement Date                                                                                                    | Start Date                                                                            | End Date                                                           |                       |
| 21/10/2024                                                                                                    |                                                                                       |                                                                    |                       |
| D Reset                                                                                                    |                                                                                       |                                                                    |                       |

#### **Roles necessários**: ECMS ENTITY - U2A STATEMENTS EXECUTION - #80

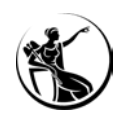

### GERAR EXTRATO VIA ECRÃ:

Módulo Reference Data > Statements & Messages > Statement of Transactions > Generate Statement of Transactions

| (≡)                                                                                  | target                                                      | Business Date 21/10/2024 🗮 🌲 😫 PTCB 👻 🔮 AEAC-W, PT-CGD-CPTYADMIN 👻 |                       |
|--------------------------------------------------------------------------------------|-------------------------------------------------------------|--------------------------------------------------------------------|-----------------------|
| U2A Statement Of Holdings     U2A Official SoH     File Channel Configuration     Ge | erate Statement of Holdings Menitor Notifications Generated | Generate Statement of Transactions                                 |                       |
| StatementProcessUseCase : Statement Of Transaction Process                           |                                                             |                                                                    | Run Statement Process |
| PROCESSED FOR                                                                        |                                                             |                                                                    |                       |
| Internal Asset Account<br>PT35MA001                                                  |                                                             |                                                                    | Q                     |
| NOTIFICATION PARAMETERS                                                              |                                                             |                                                                    |                       |
| Statement Date<br>21/10/2024                                                         | Start Date<br>15/10/2024                                    | End Date                                                           | Ċ                     |

#### **Roles necessários**: ECMS ENTITY - U2A STATEMENTS EXECUTION - #80

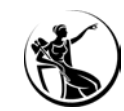

### CASO DE TESTE RELEVANTE

| Test case ID    | Domain                   | Functionality | Test case name                                                |
|-----------------|--------------------------|---------------|---------------------------------------------------------------|
| ECMS_TC_CPTY_23 | Collateral<br>management | Reports       | Successful processing of statement of transactions<br>request |

FONTE: ECMS user testing - fundamental test cases

#### **TESTE U2A**

- Aceder ao menu: Reference Data > Statements & Messages > *Statement of Transactions > Generate Statement of Transactions*
- Selecionar a conta e o intervalo de datas e clicar em Run (b) Statement Process
  - Consultar o extrato gerado através de um dos menus:
  - Reference Data > Statements & Messages > Statement of Transactions > Monitor Notifications Generated
  - *Reference Data > Reports > U2A Statement of Transactions*

#### **TESTE A2A**

- Enviar ReportQueryRequest (admi.005): o utilizador A2A deverá ter o role ECMS ENTITY - A2A REPORTING (ADMI.005) **EXECUTION** 

  - Validações OK: ECMS envia SecuritiesTransactionPostingReport (semt.017)
  - Validações NOK: ECMS envia ReceiptAcknowledgement (admi.007)

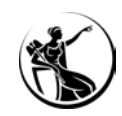

#### **RESUMO:**

1

2

#### Gerar extrato via ecrã

Módulo *Reference Data > Statements & Messages > Statement of Transactions > Generate Statement of Transactions Roles*: ECMS ENTITY - U2A STATEMENTS EXECUTION - #80

#### Consultar o extrato gerado (pedido via ecrã ou admi.005):

Módulo Reference Data > Statements & Messages > Statement of Transactions > Monitor Notifications Generated

Módulo Reference Data > Reports > U2A Statement of Transactions

Roles: ECMS ENTITY - U2A STATEMENTS EXECUTION - #80 / READ ONLY - #81

# QUESTÕES?

# CONTACTOS E INFORMAÇÃO DE REFERÊNCIA

Como chegar até nós e onde encontrar informação sobre o projeto

08

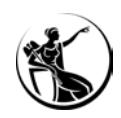

### CONTACTOS E INFORMAÇÃO DE REFERÊNCIA

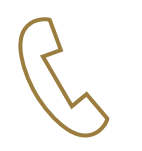

**Equipa de operações de política monetária** +351 213 140 312 +351 213 537 279 +351 213 140 706

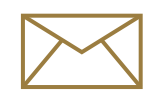

ecms-pt@bportugal.pt

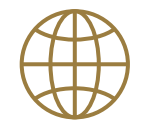

<u>https://www.ecb.europa.eu/paym/target/ecms/profuse/html/index.en.html</u> Menu: Home > Payments & Markets > TARGET services > ECMS > For professional use

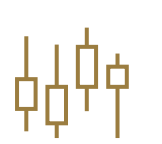

<u>Sessão de 8 de maio de 2024</u> <u>Sessão de 6 e 7 de julho de 2023</u> <u>Sessão de 30 e 31 de maio de 2023</u> <u>Sessão de 15 e 16 de dezembro de 2022</u> <u>Sessão de 18 de novembro de 2021</u>

# OBRIGADA